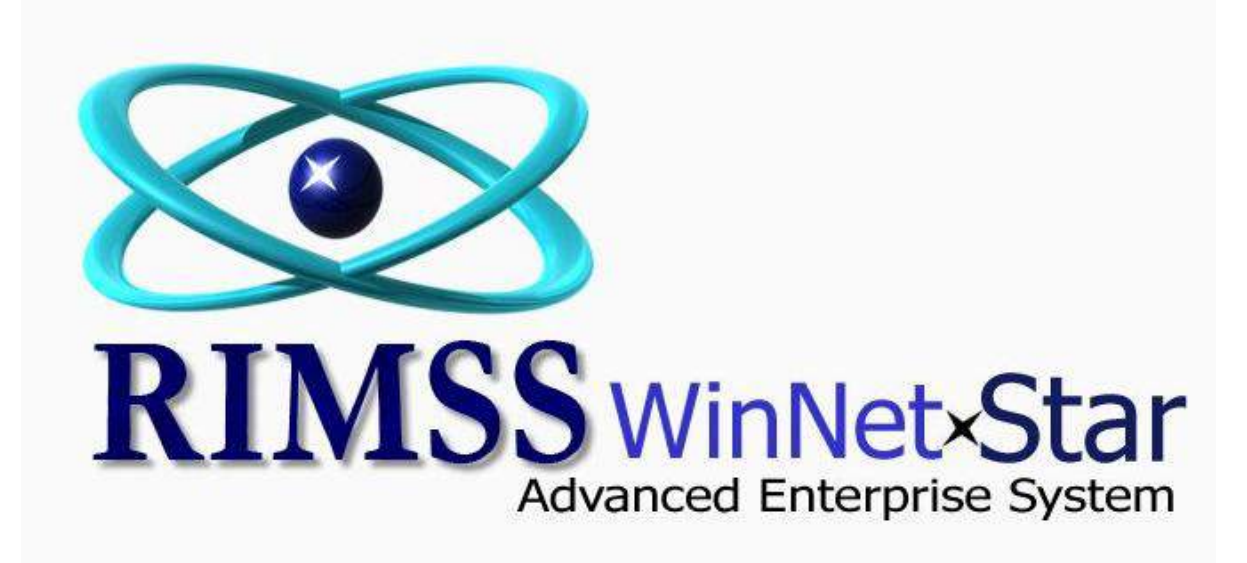

**Core Charges** 

| NUMBER OF THE                          | etStar New Invoice                                                                                                    | ]                                                                                                    |                                               |                                 | •                                        |                                       | _ ,                                      |                                                  | •                                                              |                                                       | 5 = 1                                 |                          |           |           |                      |
|----------------------------------------|----------------------------------------------------------------------------------------------------|----------------------------------------------------------------------------------------------------|-----------------------------------------------|---------------------------------|------------------------------------------|---------------------------------------|------------------------------------------|--------------------------------------------------|----------------------------------------------------------------|-------------------------------------------------------|---------------------------------------|--------------------------|-----------|-----------|----------------------|
| save Save                              | and Close Save ar                                                                                                    | d New Print V                                                                                                    | oid Import P                                  | icklist                         |                                          |                                       |                                          |                                                  |                                                                |                                                       |                                       |                          |           |           |                      |
| General                                |                                                                                                    |                                                                                                    | ond importer                                  |                                 |                                          |                                       |                                          |                                                  |                                                                |                                                       |                                       |                          |           |           |                      |
| General                                | Accornents                                                                                                    | Fine history                                                                                                    | -                                             |                                 | -                                        |                                       |                                          |                                                  |                                                                |                                                       |                                       |                          |           |           |                      |
| ocument Ty                             | pe: Invoice                                                                                                    | Document #:                                                                                                    | 0                                             | Invoice                         | #: 0                                     | Docum                                 | ent Date: 1/                             | 19/2012                                          |                                                                |                                                       |                                       |                          |           |           |                      |
| Stat                                   | tus: Open                                                                                                    | Customer PO#:                                                                                                    | 1234                                          | Salesm                          | an: BENJI WARD                           | CC Aut                                | h. #:                                    |                                                  | ]                                                              |                                                       |                                       |                          |           |           |                      |
| Me                                     | mo:                                                                                                    |                                                                                                    |                                               |                                 |                                          |                                       |                                          |                                                  |                                                                |                                                       |                                       |                          |           |           |                      |
| Customer N                             | Name and Address                                                                                                    |                                                                                                    |                                               | Shipping Info                   | mation                                   |                                       |                                          |                                                  |                                                                |                                                       |                                       |                          |           |           |                      |
| lame:                                  | CALVIN ROBERT                                                                                                    | S                                                                                                    |                                               | 📃 Ship To                       | Shipping Metho                           | 1:                                    |                                          |                                                  |                                                                |                                                       |                                       |                          |           |           |                      |
| ddress 1:                              | PO BOX 246                                                                                                    |                                                                                                    |                                               |                                 | Shipment Date:                           | 1/19/2012                             |                                          | <b>~</b>                                         |                                                                |                                                       |                                       |                          |           |           |                      |
| Address 2:                             |                                                                                                    |                                                                                                    |                                               |                                 | Address 1:                               |                                       |                                          | •••                                              |                                                                |                                                       |                                       |                          |           |           |                      |
| City:                                  | SIMS                                                                                                    | Coder 2700                                                                                                    |                                               |                                 | Address 2:                               |                                       |                                          |                                                  |                                                                |                                                       |                                       |                          |           |           |                      |
| State:<br>Drimory Con                  | tacti                                                                                                    | 2/880                                                                                                    | J                                             |                                 | City:                                    |                                       | 1                                        |                                                  |                                                                |                                                       |                                       |                          |           |           |                      |
| el e i                                 | acu ,                                                                                                    |                                                                                                    |                                               |                                 | State:                                   |                                       | Zip Code:                                |                                                  |                                                                |                                                       |                                       |                          |           |           |                      |
| Show Custo                             | mer Information (F9)                                                                                                    |                                                                                                    |                                               |                                 |                                          |                                       |                                          |                                                  |                                                                |                                                       |                                       |                          |           |           |                      |
| Item Numbe                             | r (Ctrl-N):                                                                                                    |                                                                                                    | F2-Find<br>Customer                           | F3-Add N<br>Charg               | flisc. F4-Item<br>es Search              | F5-Apply<br>Core Cred                 | r F6-Co<br>its Paym                      | pllect<br>nent                                   | F10-Apply<br>Discount                                          |                                                       |                                       |                          |           |           |                      |
| A Typ                                  | De Item Number                                                                                                    | De                                                                                                    | escription                                    | Bin Qu                          | antity List Price                        | Price                                 | Amount                                   | Subtotal                                         | Discount Tota                                                  | I Tax Group                                           | Sales Tax                             | Back Order               | Drop Ship | Drop Ship | Quantity Sold Status |
| 🕀 Iter                                 | n ZZRW1073X-                                                                                                    | 166-NAVISTR WA                                                                                                    | ATER PU                                       | C-15                            | 1.0 \$280                                | .14 \$174.43                          | \$174.43                                 | 3 \$174.43                                       | 0.00 %                                                         | \$186.64 TX MARTIN                                    | CO \$12.21                            | 0.0                      | 0.0       | -         | 0 N/A                |
| 🕀 Cor                                  | e Chrg. ZZRW1073X-                                                                                                    | 166-NAVISTR WA                                                                                                    | ATER PU (Core                                 | C-15                            | 1.0 \$180                                | .00 \$180.00                          | \$180.00                                 | \$180.00                                         | 0.00 %                                                         | \$192.60 TX MARTIN                                    | CO \$12.60                            | 0.0                      | 0.0       |           | 0 N/A                |
|                                        |                                                                                                    |                                                                                                    |                                               |                                 |                                          | Winl<br>In th<br>man<br>thro          | NetStar<br>is exam<br>ufactur<br>ugh the | provides<br>aple we a<br>er core cl<br>pricing s | for an opti-<br>re selling an<br>narge of \$1!<br>ource to \$1 | on to mark<br>1 inventory i<br>50.00 that h<br>80.00. | up your co<br>tem with a<br>as been m | re charg<br>I<br>arked u | jes.<br>p |           |                      |
|                                        |                                                                                                    | ns and Drop Ships                                                                                                    | 5                                             | Back On                         | lers                                     |                                       | Total                                    |                                                  |                                                                |                                                       |                                       |                          |           | -         | Customer Depo        |
|                                        | Available Iter                                                                                                    |                                                                                                    | I Taxahl                                      | a Non-Ta                        | x. Total                                 | Taxable                               | Non-Tax.                                 | Total                                            | -                                                              |                                                       |                                       |                          |           |           | Original Deposit     |
| 6.4.7. · ·                             | Available Iter<br>Taxable No                                                                                                    | n-Tax. Tota                                                                                                    | 4.42                                          | 00                              | 0.00                                     | COLD 42                               | \$0.0                                    | JU \$354.43                                      |                                                                |                                                       |                                       |                          |           |           | veposit Applied      |
| Sub Total                              | Available Iter<br>Taxable No<br>\$354.43                                                                                                    | n-Tax. Total<br>\$0.00 \$35                                                                                                    | 4.43 \$0                                      | .00 \$                          | 0.00 \$0.0                               | 0 \$334.43                            |                                          | \$74.81                                          | 1                                                              |                                                       |                                       |                          |           |           |                      |
| Sub Total                              | Available         Item           Taxable         No           \$354.43         \$24.81           \$379.24         \$379.24                                             | n-Tax. Total<br>\$0.00 \$35<br>\$2<br>\$0.00 \$37                                                                                       | i4.43 \$0<br>i4.81 \$0<br>9.24 \$0            | .00 \$<br>.00                   | 0.00 \$0.0<br>\$0.0<br>0.00 <b>\$0.0</b> | 0 \$354.45<br>0 \$24.81<br>0 \$379.24 | \$0.0                                    | \$24.81                                          | -                                                              |                                                       |                                       |                          |           |           | Unused Deposit       |
| Sub Total<br>Tax<br>Total<br>Tax Group | Available         Iter           Taxable         No           \$354.43         \$24.81           \$379.24         \$379.24           TX MARTIN COUNTY         \$379.24 | n-Tax.         Total           \$0.00         \$35           \$2         \$0.00           \$0.00         \$379           Nate         7 | 14.43 \$0<br>14.81 \$0<br>9.24 \$0<br>1.000 % | 00 \$<br>00<br>00 \$<br>SubTota | 0.00 \$0.0<br>\$0.0<br>0.00 <b>\$0.0</b> | 0 \$334.43<br>0 \$24.81<br>0 \$379.24 | \$0.0                                    | \$24.81<br>00 <b>\$379.2</b> 4                   |                                                                |                                                       |                                       |                          |           |           | Unused Deposit       |

|                    | New Sales Orde      | Transaction De | tail Report           |                                                                                                 |                                                                                                    |                                                                                                    |                                                                                                    |                                                                                                    |                                                                                                    |                                                                                      |                    |        |
|--------------------|---------------------|----------------|-----------------------|-------------------------------------------------------------------------------------------------|----------------------------------------------------------------------------------------------------|----------------------------------------------------------------------------------------------------|----------------------------------------------------------------------------------------------------|----------------------------------------------------------------------------------------------------|----------------------------------------------------------------------------------------------------|--------------------------------------------------------------------------------------|--------------------|--------|
| Refresh Print      | Restore Layout      | Layouts        |                       |                                                                                                 |                                                                                                    |                                                                                                    |                                                                                                    |                                                                                                    |                                                                                                    |                                                                                      |                    |        |
| Location           |                     | Den            | mentTune              |                                                                                                 | CL Association CL Asso                                                                                                    |                                                                                                    |                                                                                                    | an mont Rof ID                                                                                            | Defere                                                                                                    |                                                                                      | Name               |        |
| HOBBITON           |                     | POS            | Document              |                                                                                                 | BANK, ACCOUNTS REC                                                                                                    | bunt                                                                                                    |                                                                                                    | 136778                                                                                                    | Refere                                                                                                    | nce                                                                                  | Name               |        |
|                    |                     |                |                       |                                                                                                 |                                                                                                    |                                                                                                    |                                                                                                    |                                                                                                    |                                                                                                    |                                                                                      |                    |        |
| Per                | riod                |                |                       |                                                                                                 |                                                                                                    | Cust                                                                                                    | om Date Range                                                                                                    |                                                                                                    |                                                                                                    |                                                                                      |                    |        |
| Today              | •                   | From: 1/19/2   | 2012 💌                | To: 1/19/20                                                                                     | 12 V Fetch                                                                                                    |                                                                                                    |                                                                                                    |                                                                                                    |                                                                                                    |                                                                                      |                    |        |
| Drag a column head | der here to group b | y that column  |                       |                                                                                                 |                                                                                                    |                                                                                                    |                                                                                                    |                                                                                                    |                                                                                                    |                                                                                      |                    |        |
| Location Name      | Document Date       | Document Type  | Document<br>Reference | Complete Account<br>Number                                                                      | Account Description                                                                                                    | GL Account Type                                                                                                    | Referenced Account<br>Description                                                                                                    | Amount Debit                                                                                              | Amount Credit                                                                                                | Last Modified<br>By                                                                  | Last ∆<br>Modified |        |
| 7                  |                     |                |                       |                                                                                                 |                                                                                                    |                                                                                                    |                                                                                                    |                                                                                                    |                                                                                                    |                                                                                      |                    |        |
| HOBBITON           | 1/19/2012           | POS Document   | 136778                | HOB-5-54000-02                                                                                  | C/S - PARTS COUNTER - TRUCK                                                                                                    | COGS                                                                                                    | ZZRW 1073X-166-NAVISTR                                                                                                    | \$253.56                                                                                                  |                                                                                                    | SuperUser                                                                            | 1/19/2012          |        |
| HOBBITON           | 1/19/2012           | POS Document   | 136778                | HOB-1-12001-01                                                                                  | UNDEPOSITED FUNDS                                                                                                    | BANK                                                                                                    | Cash                                                                                                    | \$379.24                                                                                                  |                                                                                                    | SuperUser                                                                            | 1/19/2012          |        |
| HOBBITON           | 1/19/2012           | POS Document   | 136778                | HOB-2-12000-01                                                                                  | SALES TAX PAYABLE                                                                                                    | SALES TAX PAYABLE                                                                                                    | Tax                                                                                                    |                                                                                                    | \$24.8                                                                                                    | 1 SuperUser                                                                          | 1/19/2012          |        |
| HOBBITON           | 1/19/2012           | POS Document   | 136778                | HOB-4-34000-02                                                                                  | SALES - PARTS COUNTER - TRUCK                                                                                                    | REVENUE                                                                                                    | ZZRW1073X-166-NAVISTR                                                                                                    |                                                                                                    | \$174.4                                                                                                    | 3 SuperUser                                                                          | 1/19/2012          |        |
| HOBBITON           | 1/19/2012           | POS Document   | 136778                | HOB-4-34000-02                                                                                  | SALES - PARTS COUNTER - TRUCK                                                                                                    | REVENUE                                                                                                    | ZZRW1073X-166-NAVISTR                                                                                                    |                                                                                                    | \$180.00                                                                                                    | 0 SuperUser                                                                          | 1/19/2012          |        |
| HOBBITON           | 1/19/2012           | POS Document   | 136778                | HOB-1-30000-01                                                                                  |                                                                                                    | ITEM INVENTORY                                                                                                    | ZZRW 1073X-166-NAVISTR                                                                                                    |                                                                                                    | \$253.50                                                                                                    | 6 SuperUser                                                                          | 1/19/2012          |        |
| HOBBITON           | 1/19/2012           | POS Document   | 136778                | The Tran                                                                                        | ITEM INVENTORY                                                                                                    | (Reports>Fina                                                                                                    | zzrw1073x-166-NAVISTR                                                                                                    | Detail Rep                                                                                                | \$253.50<br>port) show                                                                                       | s the                                                                                | 1/19/2012          |        |
| HOBBITON           | 1/19/2012           | POS Document   | 136778                | The Tran<br>accounti<br>a credit t                                                              | nsaction Detail Report<br>ing entries associated<br>to the revenue accour                                                                                                    | (Reports>Fina<br>with this invoi                                                                                                    | zzrw1073x-166-NAVISTR<br>ncial>Transaction<br>ce. We can see th<br>vith the respective                                                                                        | Detail Rep<br>hat the sale                                                                                | \$253.50<br>port) shows<br>e of a core                                                                       | s the<br>produces<br>e debit to                                                      | 1/19/2012          |        |
| HOBBITON           | 1/19/2012           | POS Document   | 136778                | The Trar<br>accounti<br>a credit t<br>COGS in                                                   | nsaction Detail Report<br>ing entries associated<br>to the revenue accour<br>the amount of \$253.5                                                                                                    | (Reports>Fina<br>with this invoi<br>at associated w                                                                                            | ZZRW1073X-166-NAVISTR<br>ncial>Transaction<br>ce. We can see th<br>vith the respective<br>\$150.00 cost of t                                                                  | Detail Rep<br>hat the sale<br>e Inventory<br>the core so                                                  | \$253.50<br>port) shows<br>a of a core<br>y Item. The<br>there is a                                          | s the<br>produces<br>e debit to<br>profit of                                         | 1/19/2012          |        |
| HOBBITON           | 1/19/2012           | POS Document   | 136778                | The Trar<br>accounti<br>a credit t<br>COGS in<br>\$30.00 r                                      | nsaction Detail Report<br>ing entries associated<br>to the revenue accour<br>the amount of \$253.5<br>elated to the core. If                                                                             | (Reports>Fina<br>with this invoi<br>at associated w<br>66 includes the<br>the customer r                                                       | ZZRW1073X-166-NAVISTR<br>ncial>Transaction<br>ce. We can see th<br>vith the respective<br>\$150.00 cost of t<br>never returns the                                             | Detail Rep<br>hat the sale<br>e Inventory<br>the core so<br>dirty core,                                   | \$253.56<br>port) show<br>e of a core<br>( Item. The<br>there is a<br>the accou                              | s the<br>produces<br>e debit to<br>profit of<br>nting for                            | 1/19/2012          |        |
| HOBBITON           | 1/19/2012           | POS Document   | 136778                | The Trar<br>accounti<br>a credit t<br>COGS in<br>\$30.00 r<br>this tran                         | nsaction Detail Report<br>ing entries associated<br>to the revenue accour<br>the amount of \$253.5<br>elated to the core. If<br>saction is complete.                                                     | (Reports>Fina<br>with this invoi<br>at associated w<br>66 includes the<br>the customer r<br>Fhe following s                                    | ZZRW1073X-166-NAVISTR<br>ncial>Transaction<br>ce. We can see th<br>vith the respective<br>\$150.00 cost of t<br>never returns the<br>screen shots illust                      | n Detail Rep<br>hat the sale<br>e Inventory<br>the core so<br>dirty core,<br>rate the act                 | \$253.56<br>port) shows<br>a of a core<br>y Item. The<br>there is a<br>the accou<br>counting a               | s the<br>produces<br>e debit to<br>profit of<br>nting for<br>ssociated               | 1/19/2012          |        |
| HOBBITON           | 1/19/2012           | POS Document   | 136778                | The Trar<br>accounti<br>a credit t<br>COGS in<br>\$30.00 r<br>this tran<br>with the             | nsaction Detail Report<br>ing entries associated<br>to the revenue accour<br>the amount of \$253.5<br>elated to the core. If<br>saction is complete.                                                     | (Reports>Fina<br>with this invoi<br>at associated w<br>66 includes the<br>the customer r<br>The following s<br>the customer                    | ZZRW1073X-166-NAVISTR<br>ncial>Transaction<br>ce. We can see th<br>vith the respective<br>\$150.00 cost of t<br>never returns the<br>screen shots illust<br>and the processes | n Detail Rep<br>hat the sale<br>e Inventory<br>the core so<br>dirty core,<br>rate the act<br>s associate  | \$253.54<br>port) shows<br>a of a core<br>y Item. The<br>there is a<br>the accou<br>counting a<br>d with sen | s the<br>produces<br>e debit to<br>profit of<br>nting for<br>ssociated<br>ding dirty | 1/19/2012          |        |
| HOBBITON           | 1/19/2012           | POS Document   | 136778                | The Trar<br>accounti<br>a credit i<br>COGS in<br>\$30.00 r<br>this tran<br>with the<br>cores ba | nsaction Detail Report<br>ing entries associated<br>to the revenue accour<br>the amount of \$253.5<br>elated to the core. If<br>saction is complete. T<br>return of the core by<br>ck to the manufacture | (Reports>Fina<br>with this invoi<br>at associated w<br>56 includes the<br>the customer of<br>The following s<br>the customer<br>er for credit. | ZZRW1073X-166-NAVISTR<br>ncial>Transaction<br>ce. We can see th<br>vith the respective<br>\$150.00 cost of t<br>never returns the<br>creen shots illust<br>and the processes  | n Detail Rep<br>hat the sale<br>e Inventory<br>the core so<br>dirty core,<br>rate the act<br>s associated | se of a core<br>there is a<br>the accou<br>counting a<br>d with sen                                          | s the<br>produces<br>e debit to<br>profit of<br>nting for<br>ssociated<br>ding dirty | 1/19/2012          |        |
| HOBBITON           | 1/19/2012           | POS Document   | 136778                | The Trar<br>accounti<br>a credit<br>COGS in<br>\$30.00 r<br>this tran<br>with the<br>cores ba   | nsaction Detail Report<br>ing entries associated<br>to the revenue accour<br>the amount of \$253.5<br>elated to the core. If<br>saction is complete.<br>return of the core by<br>ck to the manufacture   | (Reports>Fina<br>with this invoi<br>at associated w<br>56 includes the<br>the customer of<br>The following s<br>the customer<br>er for credit. | ZZRW1073X-166-NAVISTR<br>ncial>Transaction<br>ce. We can see th<br>vith the respective<br>\$150.00 cost of t<br>never returns the<br>screen shots illust<br>and the processes | a Detail Rep<br>hat the sale<br>e Inventory<br>the core so<br>dirty core,<br>rate the act<br>s associate  | ¢253.50<br>port) show<br>e of a core<br>( Item. The<br>there is a<br>the accou<br>counting a<br>d with sen   | s the<br>produces<br>e debit to<br>profit of<br>nting for<br>ssociated<br>ding dirty | 1/19/2012          |        |
| HOBBITON           | = 'False'           | POS Document   | 136778                | The Trar<br>accounti<br>a credit<br>COGS in<br>\$30.00 r<br>this tran<br>with the<br>cores ba   | nsaction Detail Report<br>ing entries associated<br>to the revenue accour<br>the amount of \$253.5<br>elated to the core. If<br>saction is complete. T<br>return of the core by<br>ck to the manufacture | (Reports>Fina<br>with this invoi<br>at associated w<br>66 includes the<br>the customer r<br>The following s<br>the customer<br>er for credit.  | ZZRW1073X-166-NAVISTR<br>ncial>Transaction<br>ce. We can see th<br>vith the respective<br>\$150.00 cost of t<br>never returns the<br>ccreen shots illust<br>and the processes | n Detail Rep<br>hat the sale<br>e Inventory<br>the core so<br>dirty core,<br>rate the act<br>s associate  | se of a core<br>there is a<br>the accou<br>counting a<br>d with sen                                          | s the<br>produces<br>e debit to<br>profit of<br>nting for<br>ssociated<br>ding dirty | 1/19/2012          | Edit F |

| RIMSS.WinNet                 | Star v7.0.0.750                              | Enterprise    | The Enterprise             | Company:RI          | VISS Training Co        | ompany (2) L          | ocation:HOBB            | iton (3)             |                          |                  |                       |                       |                      |                   |               | _ 0 ×        |
|------------------------------|----------------------------------------------|---------------|----------------------------|---------------------|-------------------------|-----------------------|-------------------------|----------------------|--------------------------|------------------|-----------------------|-----------------------|----------------------|-------------------|---------------|--------------|
| ile <u>V</u> iew Co          | <u>m</u> pany <u>C</u> RM<br>tStar Transacti | Suppliers     | Employees                  | The                 | e process               | for retu              | rn of a c               | ore at p             | oint of sale             | is as f          | follows:              |                       |                      |                   |               |              |
| Save Save                    | and Close Sav                                | e and New     | Print Void                 | 1-                  | Open a r                | iew Invo              | ice and s               | select tl            | ne Custome               | er               |                       |                       |                      |                   |               |              |
| Document Typ<br>Stati<br>Men | e: Invoice<br>us: Open<br>no:                | Docu<br>Custo | ment #: 0<br>omer PO#: 123 | 4 2 –<br>up         | Click on a will displa  | Apply Co<br>ay all co | ore Credi<br>res eligib | ts (or h<br>le to be | it the F5 ke<br>returned | y on y<br>by the | our keybo<br>customer | ard) to p<br>selected | produce the<br>d.    | Eligible Co       | ores pop up.  | This pop     |
| Customer N                   | ame <mark>an</mark> d Address                |               | -                          |                     |                         |                       |                         |                      |                          |                  |                       |                       |                      |                   |               |              |
| Name:                        | CALVIN ROB                                   | ERTS          |                            | 3 –                 | Click in t              | he box c              | n the lef               | t margi              | n of the po              | p up f           | or all cores          | s being r             | eturned an           | d click on t      | he OK buttor  | n. This      |
| Address 1:                   | PO BOX 246                                   |               | 6                          | will                | add the                 | core cre              | dits to tl              | ne Invoi             | ce and, wh               | en the           | e Invoice is          | settled,              | will remov           | e the core        | from the Elig | ible         |
| City:                        | SIMS                                         |               |                            |                     | o list for              | this cust             | omer S                  | oo novt              | nage ,                   |                  |                       | ,                     |                      |                   | 0             |              |
| State:                       | ΤХ                                           | Zip Code:     | 27880                      |                     |                         | this cust             | omen. J                 |                      | page.                    |                  |                       |                       |                      |                   |               |              |
| Primary Cont                 | act: ,                                       |               |                            |                     | 54                      |                       |                         | p couc.              |                          |                  |                       |                       |                      |                   |               |              |
| Show Custor                  | ner Information (F                           | 9)            |                            |                     |                         |                       | 7                       |                      | Cialible Cause           |                  | 11116                 |                       |                      |                   |               |              |
| Item Number                  | (Ctrl-N):                                    |               |                            | F2-Find<br>Customer | F3-Add Misc.<br>Charges | F4-Item<br>Search     | F5-Apply<br>Core Credit | F6-Coll<br>Payme     | Using the check b        | ox, select t     | the Cores being ret   | urned by the c        | ustomer. If you wish | to buy back cores |               |              |
| A Typ<br>P                   | e Item Nun                                   | nber          | Descrip                    | tion Bir            | n Quantity              | List Price            | Price                   | Amount               |                          |                  |                       |                       |                      |                   |               | is SO#       |
| h                            |                                              |               | -                          |                     |                         |                       |                         |                      | Drag a column he         | ader here I      | to group by that co   | lumn                  |                      |                   |               |              |
|                              |                                              |               |                            |                     |                         |                       |                         |                      | ST. Location             | Item #           | Description           | Inv #                 | Inv Date             | Exp Date          | Amt Rec'd     |              |
|                              |                                              |               |                            |                     |                         |                       |                         |                      | HOBBITON                 | ZZRW10.          | WATER PU              |                       | 121408 1/19/2012     | 4/18/2012         | \$18          | 30.00        |
|                              |                                              |               |                            |                     |                         |                       |                         |                      | Tham #                   |                  | Description           | Obr                   | Dr                   | -                 | Total         |              |
|                              |                                              |               |                            |                     |                         |                       |                         |                      | *                        |                  | Description           | Quy                   | FI                   | ce                | Total         | _            |
|                              |                                              |               |                            |                     |                         |                       |                         |                      |                          |                  |                       |                       |                      |                   |               |              |
|                              | Available                                    | Items and f   | )ron Shins                 |                     | Back Orders             |                       |                         | Total                |                          |                  |                       |                       |                      |                   |               | osit         |
|                              | Taxable                                      | Non-Tax.      | Total                      | Taxable             | Non-Tax.                | Total                 | Taxable                 | Non-Tax.             |                          |                  |                       |                       |                      |                   |               | \$0.00       |
| Sub Total                    | \$0.00                                       | \$0.00        | \$0.00                     | \$0.00              | \$0.00                  | \$0.00                | \$0.00                  | \$0.00               |                          |                  |                       |                       |                      |                   |               | \$0.00       |
| Tax                          | \$0.00                                       |               | \$0.00                     | \$0.00              | 40.00                   | \$0.00                | \$0.00                  |                      |                          |                  |                       |                       |                      |                   |               | \$0.00       |
| Iotal                        | \$0.00                                       | \$0.00        | \$ <b>0.00</b>             | \$U.00              | \$0.00                  | \$0.00                | ŞU.00                   | \$U.00               |                          |                  |                       | ОК                    | Cancel               |                   |               |              |
| Tax Group                    | TX MARTIN COU                                |               | Rate 7.000                 | %                   | SubTotal                |                       |                         |                      |                          |                  |                       |                       |                      |                   |               |              |
| lser: SuperUser              |                                              |               | Role: Admin                | nistrator           |                         | Work                  | station: DALE-          | PC                   | 4                        | Server: \        | V3TRAIN               |                       | Database: Wi         | nNetStarApp       | Key           | Stroke Entry |
|                              | 🛛 🔼 🚿 🔽                                      | Inbox - Mir   | roso 🔊                     | Course Outlin       | e Wh                    | ere Can I Se          | When                    | e Can Loet           | Documen                  | 8 - M            | RIMSS Wint            | vetS                  | RIMSS WinNetS        | RIMSS Win         | NetS 🖌 📑 🚺    | 10 AN        |

| yes Gegany (MI Speler Endyses Bard Spel Barking Bed Aust Inventory Service Whitegoods Bard Baports Web Links Windows Scheduling Belp  RBGS Warden Des Sales and New Port Vide  General Port Vide  General Port Port Vide  General Port Port Vide  General Port Port Vide  General Port Port Port Port Port Port Port Port                                                                                                    | IMSS.WinNet        | Star v7.0.0.750                    | interprise:T | he Enterprise                       | Company:R           | MSS Training         | Company (2) L          | ocation:HOBE        | BITON (3)      |                           |                 |                   |                         |                   |                 |                             |             |        |
|----------------------------------------------------------------------------------------------------|--------------------|------------------------------------|--------------|-------------------------------------|---------------------|----------------------|------------------------|---------------------|----------------|---------------------------|-----------------|-------------------|-------------------------|-------------------|-----------------|-----------------------------|-------------|--------|
| State State of Case State of Case State State         State Case State of Case State State S                                                                                                    | <u>V</u> iew Co    | <u>m</u> pany <u>C</u> RM <u>S</u> | uppliers     | <u>E</u> mployees <u>I</u>          | Payroll <u>B</u> ar | king <u>F</u> ixed A | ssets <u>I</u> nvento  | ory <u>S</u> ervice | Wholegoods     | <u>R</u> ental <u>R</u> e | ports Web Links | Windows           | Scheduling <u>H</u> elp |                   |                 |                             |             |        |
| See See and Close See and New Peer Veel<br>Concert Type Invoice 1 Notice New 24 Address 1<br>News 24 Concert Type Invoice 1 See and Yee Peer Veel Veel 1 Sec 24 Addres 1<br>News 24 Concert Type Invoice 1 See and Yee Peer Veel Veel 1 Sec 24 Addres 1<br>See See 27 See 27 Sec 27 Sec 27                                                                                                    | RIMSS WinNet       | tStar Transaction I                | Detail Repor | t New Invoic                        | e                   |                      |                        |                     |                |                           |                 |                   |                         |                   |                 |                             |             |        |
| Construction       Construction       Product for file       Product file       Product file                                                                                                    | Save Save          | and Close Save a                   | nd New       | Print Void                          |                     |                      |                        |                     |                |                           |                 |                   |                         |                   |                 |                             |             |        |
| Document Type       Invice #       0       Document Date:       1/19/2012       Invice #         State       Open       Catalone       Proposition       Proposition       Proposition         Name:       Addres I:       Proposition       Proposition       Proposition       Proposition         State:       Proposition       Proposition       Proposition       Proposition       Proposition       Proposition         State:       Proposition       Proposition <td>🚺 General</td> <td>Attachments</td> <td>Print Histor</td> <td>y</td> <td></td> <td></td> <td></td> <td></td> <td></td> <td></td> <td></td> <td></td> <td></td> <td></td> <td></td> <td></td> <td></td> <td></td>                                                                                                    | 🚺 General          | Attachments                        | Print Histor | y                                   |                     |                      |                        |                     |                |                           |                 |                   |                         |                   |                 |                             |             |        |
| State       Dealboure POol       1224       State       Beller       Dealboure POol       1224       State       Dealboure POol       Dealboure POol                                                                                                    | Document Tvp       | e: Invoice                         | Docum        | ent #: 0                            |                     | Invoice #:           | 0                      | Docume              | nt Date: 1/19/ | 2012 💌                    |                 |                   |                         |                   |                 |                             |             |        |
| Mence:       Support Differention         Cataliante New edd Address       Support Differention         Mence:       Non XXX ROBERTS         Mence:       Non XXX ROBERTS         Mence:       Non XXXX ROBERTS         Mence:       Non XXXX ROBERTS         Mence:       Non XXXXXXXXXXXXXXXXXXXXXXXXXXXXXXXXXXXX                                                                                                    | Statu              | us: Open                           | Custor       | mer PO#: 1234                       | 4                   | · Salesman:          | BENJI WARD             | CC Auth             | n. #:          |                           |                 |                   |                         |                   |                 |                             |             |        |
| Customer Name and Address     Shipping Information       Name:     LAUVIN ROBERTS       Name:     LAUVIN ROBERTS       Name:     LAUVIN ROBERTS       Name:     Name:       Name:     LAUVIN ROBERTS       Name:     Name:       Name:     Name:       <                                                                                                    | Mem                | 10:                                |              |                                     |                     | 2                    |                        |                     |                |                           |                 |                   |                         |                   |                 |                             |             |        |
| Neme:     Address 1:     Signer:     Signer:                                                                                                    | Customer Na        | ame and Address                    |              |                                     | s                   | ipping Informat      | ion                    |                     |                |                           |                 |                   |                         |                   |                 |                             |             |        |
| Address 1:       000002/26       Address 1:                                                                                                    | Name:              | CALVIN ROBER                       | TS           |                                     |                     | Shin To Sl           | nipping Method:        |                     |                |                           |                 |                   |                         |                   |                 |                             |             |        |
| Address 2:                                                                                                    | Address 1:         | PO BOX 246                         |              |                                     |                     | SI                   | nipment Date:          | 1/19/2012           |                |                           |                 |                   |                         |                   |                 |                             |             |        |
| Chy:       State:       Tx       202 Code:       2020         State:       Tx       202 Code:       State:       20 Code:         State:       Tx       202 Code:       State:       20 Code:         State:       Tx       202 Code:       State:       20 Code:       State:         State:       Tx       20 Code:       State:       20 Code:       State:       State:       20 Code:       State:       State:       Sta                                                                                                    | Address 2:         |                                    |              |                                     |                     | ,                    | Address 1:             |                     |                |                           |                 |                   |                         |                   |                 |                             |             |        |
| State:       Y.       20 Code:       27880         Solve:       State:       20 Code:       20 Code:         Solve:       State:       20 Code:       20 Code:         Solve:       Come Colore       File-Apply       File-Apply         Item Number (CvH4):       Create Code:       File-Apply       File-Apply         Item Number (CvH4):       Create Code:       State:       File-Apply         Item Number (CvH4):       Create Code:       State:       File-Apply         Item Number (CvH4):       Create Code:       State:       State:       State:         Item Number (CvH4):       Create Code:       State:       State:                                                                                                    | City:              | SIMS                               |              |                                     |                     | 4                    | Address 2:             |                     |                |                           |                 |                   |                         |                   |                 |                             |             |        |
| Primary Contact                                                                                                    | State:             | TX Z                               | p Code:      | 27880                               |                     | C                    | Dity:                  |                     |                |                           |                 |                   |                         |                   |                 |                             |             |        |
| Show Customer Information (F9)  Ten Number (25H4): P3-Emb (73-Add Musc. F4-Litem F5-Addy): A                                                                                                    | Primary Conta      | act: ,                             |              |                                     |                     | 5                    | State:                 | 7                   | Zip Code:      |                           |                 |                   |                         |                   |                 |                             |             |        |
| Item Number (Cr14):       F2-Add Mex;       F4-tem Cr2400/st F6-Ondet Payment       F0-Add Mex;         A                                                                                                    | Show Custom        | ner Information (F9)               |              |                                     |                     |                      |                        |                     |                |                           |                 |                   |                         |                   |                 |                             |             |        |
| Customer Unages Search Und Cleans Payment Uscount     Customer Description     Bn     Quantity List Price     Price     Amount Subtatal     Descount     Total     Tax Group     Sales Tax     Back Order     Drop Shp     Quantity Sold     Status     Core Ret.     ZZXW1072X-166-NAVLSTR     WATER PU (Core Return)     -1.0     S100.00     (\$100.00)     (\$100.00)     (\$100.00)     (\$100.00)     (\$100.00)     (\$100.00)     (\$100.00)     (\$100.00)     (\$100.00)     (\$100.00)     (\$100.00)     (\$100.00)     (\$100.00)     (\$100.00)     (\$100.00)     (\$100.00)     (\$100.00)     (\$100.00)     (\$100.00)     (\$100.00)     (\$100.00)     (\$100.00)     (\$100.00)     (\$100.00)     (\$100.00)     (\$100.00)     (\$100.00)     (\$100.00)     (\$100.00)     (\$100.00)     (\$100.00)     (\$100.00)     (\$100.00)     (\$100.00)     (\$100.00)     (\$100.00)     (\$100.00)     (\$100.00)     (\$100.00)     (\$100.00)     (\$100.00)     (\$100.00)     (\$100.00)     (\$100.00)     (\$100.00)     (\$100.00)     (\$100.00)     (\$100.00)     (\$100.00)     (\$100.00)     (\$100.00)     (\$100.00)     (\$100.00)     (\$100.00)     (\$100.00)     (\$100.00)     (\$100.00)     (\$100.00)     (\$100.00)     (\$100.00)     (\$100.00)     (\$100.00)     (\$100.00)     (\$100.00)     (\$100.00)     (\$100.00)     (\$100.00)     (\$100.00)     (\$100.00)     (\$100.00)     (\$100.00)     (\$100.00)     (\$100.00)     (\$100.00)     (\$100.00)     (\$100.00)     (\$100.00)     (\$100.00)     (\$100.00)     (\$100.00)     (\$100.00)     (\$100.00)     (\$100.00)     (\$100.00)     (\$100.00)     (\$100.00)     (\$100.00)     (\$100.00)     (\$100.00)     (\$100.00)     (\$100.00)     (\$100.00)     (\$100.00)     (\$100.00)     (\$100.00)     (\$100.00)     (\$100.00)     (\$100.00)     (\$100.00)     (\$100.00)     (\$100.00)     (\$100.00)     (\$100.00)     (\$100.00)     (\$100.00)     (\$100.00)     (\$100.00)     (\$100.00)     (\$100.00)     (\$100.00)     (\$100.00)     (\$100.00)     (\$100.00)     (\$100.00)     (\$100.00)     (\$100.00)     (\$100.00)     (\$100.00)     (\$100.00)     (\$100.00)     (\$100.00)     (\$100.00) | Item Number        | (Ctrl-N):                          |              |                                     | F2-Find             | F3-Add Misc.         | F4-Item                | F5-Apply            | F6-Collec      | t                         | F10-Apply       |                   |                         |                   |                 |                             |             |        |
| Arr.       Type       Item Number       Description       Bin       Quantity List Price       Price       Amount       Subtrait       Description       Tak Group       Sales Tax       Back Order       Drop Ship       Quantity Said       Sales         2       3       Core Ret.       228W1073x-166-44AVISTR       WATER PU (Core Return)       -1.0       \$180.000       (\$180.00)       (\$180.00)       TV AARTTN CCO       \$0.00       0.0       0       NA         The core now shows as a credit on the customer's invoice.       See next page for related accounting entries that occur when this transaction is finalized.       0       NA         Customer Deposit       Total       Total       Total       Total       Total       Total       Customer Deposit       Original Deposit       Original Deposit       Original Deposit       Original Deposit       Original Deposit       Original Deposit       Original Deposit       Original Deposit       Original Deposit       So.oo       So.oo <td></td> <td></td> <td></td> <td></td> <td>Customer</td> <td>Charges</td> <td>Search</td> <td>Core Credit</td> <td>s Payment</td> <td></td> <td>Discount</td> <td></td> <td></td> <td>   - ··</td> <td></td> <td></td> <td></td> <td></td>                                                                                                    |                    |                                    |              |                                     | Customer            | Charges              | Search                 | Core Credit         | s Payment      |                           | Discount        |                   |                         | - ··              |                 |                             |             |        |
| > Core Ret.       ZZRW1073X-166+NAVISTR       WATER PU (Core Return)       -1.0       \$180.00       \$180.00       \$180.00       \$180.00       \$180.00       \$180.00       \$180.00       \$180.00       \$180.00       \$180.00       \$180.00       \$180.00       \$180.00       \$180.00       \$180.00       \$180.00       \$180.00       \$180.00       \$180.00       \$180.00       \$180.00       \$180.00       \$180.00       \$180.00       \$180.00       \$180.00       \$180.00       \$180.00       \$180.00       \$180.00       \$180.00       \$180.00       \$180.00       \$180.00       \$180.00       \$180.00       \$180.00       \$180.00       \$180.00       \$180.00       \$180.00       \$180.00       \$180.00       \$180.00       \$180.00       \$180.00       \$180.00       \$180.00       \$180.00       \$180.00       \$180.00       \$180.00       \$180.00       \$180.00       \$180.00       \$180.00       \$180.00       \$180.00       \$180.00       \$180.00       \$180.00       \$180.00       \$180.00       \$180.00       \$180.00       \$180.00       \$180.00       \$180.00       \$180.00       \$180.00       \$180.00       \$180.00       \$180.00       \$180.00       \$180.00       \$180.00       \$180.00       \$180.00       \$180.00       \$180.00       \$180.00       \$180.00       \$180.00                                                                                                    | A Type<br>P        | e Item Numbe                       | r            | Descriptio                          | n                   | Bin                  | Quantity List          | Price Pric          | e Amour        | nt Subtota                | al Discount     | Total             | Tax Group               | Sales Tax Back C  | Order Drop Ship | Drop Ship Qu                | antity Sold | Status |
| Image: SuperUser       Role: Administrator         SuperUser       Role: Administrator         SuperUser       Role: Administrator         SuperUser       Role: Administrator         SuperUser       Role: Administrator         SuperUser       Role: Administrator         SuperUser       Role: Administrator         SuperUser       Role: Administrator         SuperUser       Role: Administrator         SuperUser       Role: Administrator                                                                                                    | > 🗄 Core           | Ret. ZZRW 1073X                    | -166-NAVIS   | TR WATER PL                         | J (Core Retur       | )                    | -1.0                   | \$180.00            | \$180.00 (\$1  | 30.00) (\$:               | .80.00) 0.00 %  | <b>(</b> \$180.00 | ) TX MARTIN CO          | \$0.00            | 0.0 0.          | 0 📃                         | 0           | N/A    |
| III         Available Items and Drop Ships       Back Orders       Total         Taxable       Non-Tax.       Total       Taxable       Non-Tax.       Total       Customer Deposit         Sub Total       \$0.00       \$0.00       \$0.00       \$0.00       \$0.00       \$0.00       \$0.00       \$0.00         Tax       \$0.00       \$0.00       \$0.00       \$0.00       \$0.00       \$0.00       \$0.00       \$0.00       \$0.00       \$0.00       \$0.00       \$0.00       \$0.00       \$0.00       \$0.00       \$0.00       \$0.00       \$0.00       \$0.00       \$0.00       \$0.00       \$0.00       \$0.00       \$0.00       \$0.00       \$0.00       \$0.00       \$0.00       \$0.00       \$0.00       \$0.00       \$0.00       \$0.00       \$0.00       \$0.00       \$0.00       \$0.00       \$0.00       \$0.00       \$0.00       \$0.00       \$0.00       \$0.00       \$0.00       \$0.00       \$0.00       \$0.00       \$0.00       \$0.00       \$0.00       \$0.00       \$0.00       \$0.00       \$0.00       \$0.00       \$0.00       \$0.00       \$0.00       \$0.00       \$0.00       \$0.00       \$0.00       \$0.00       \$0.00       \$0.00       \$0.00       \$0.00                                                                                                    |                    |                                    |              |                                     | ac                  | e core n<br>counting | ow snow<br>g entries t | s as a cre          | ur when t      | his tran                  | saction is fir  | nalized.          | next page fo            | or related        |                 |                             |             |        |
| Available Items and Drop Ships       Back Orders       Total         Taxable       Non-Tax.       Total       Taxable       Non-Tax.       Total       Total       Original Deposit       \$0.00         Sub Total       \$0.00       \$0.00       \$0.00       \$0.00       \$0.00       \$0.00       \$0.00       \$0.00       \$0.00       \$0.00       \$0.00       \$0.00       \$0.00       \$0.00       \$0.00       \$0.00       \$0.00       \$0.00       \$0.00       \$0.00       \$0.00       \$0.00       \$0.00       \$0.00       \$0.00       \$0.00       \$0.00       \$0.00       \$0.00       \$0.00       \$0.00       \$0.00       \$0.00       \$0.00       \$0.00       \$0.00       \$0.00       \$0.00       \$0.00       \$0.00       \$0.00       \$0.00       \$0.00       \$0.00       \$0.00       \$0.00       \$0.00       \$0.00       \$0.00       \$0.00       \$0.00       \$0.00       \$0.00       \$0.00       \$0.00       \$0.00       \$0.00       \$0.00       \$0.00       \$0.00       \$0.00       \$0.00       \$0.00       \$0.00       \$0.00       \$0.00       \$0.00       \$0.00       \$0.00       \$0.00       \$0.00       \$0.00       \$0.00       \$0.00       \$0.00       \$0.00       \$0.00       \$0.00       \$0.00                                                                                                    | <[[                |                                    |              |                                     |                     |                      |                        |                     |                |                           |                 |                   |                         |                   |                 |                             |             |        |
| Iaxable       Non-Tax.       Total       Taxable       Non-Tax.       Total       Taxable       Non-Tax.       Total         Sub Total       \$0.00       \$0.00       \$0.00       \$0.00       \$0.00       \$0.00       \$0.00       \$0.00       \$0.00       \$0.00       \$0.00       \$0.00       \$0.00       \$0.00       \$0.00       \$0.00       \$0.00       \$0.00       \$0.00       \$0.00       \$0.00       \$0.00       \$0.00       \$0.00       \$0.00       \$0.00       \$0.00       \$0.00       \$0.00       \$0.00       \$0.00       \$0.00       \$0.00       \$0.00       \$0.00       \$0.00       \$0.00       \$0.00       \$0.00       \$0.00       \$0.00       \$0.00       \$0.00       \$0.00       \$0.00       \$0.00       \$0.00       \$0.00       \$0.00       \$0.00       \$0.00       \$0.00       \$0.00       \$0.00       \$0.00       \$0.00       \$0.00       \$0.00       \$0.00       \$0.00       \$0.00       \$0.00       \$0.00       \$0.00       \$0.00       \$0.00       \$0.00       \$0.00       \$0.00       \$0.00       \$0.00       \$0.00       \$0.00       \$0.00       \$0.00       \$0.00       \$0.00       \$0.00       \$0.00       \$0.00       \$0.00       \$0.00       \$0.00       \$0.00       \$0.                                                                                                    |                    | Available Ite                      | ms and Dr    | op Ships                            |                     | Back Orders          |                        |                     | Total          |                           |                 |                   |                         |                   |                 | Custor                      | ner Deposi  | it     |
| Sub Form       spring       spring                                                                                                    | Sub Total          | faxable N                          | on-Tax.      | Total                               | faxable             | Non-Tax.             | Total                  | faxable<br>\$0.00   | Non-Tax.       | Total                     |                 |                   |                         |                   |                 | Original Dep<br>Deposit Apr | osit        | \$0.00 |
| Total       \$0.00       \$0.00       \$0.00       \$0.00       \$0.00       \$0.00       \$0.00       \$0.00       \$0.00       \$0.00       \$0.00       \$0.00       \$0.00       \$0.00       \$0.00       \$0.00       \$0.00       \$0.00       \$0.00       \$0.00       \$0.00       \$0.00       \$0.00       \$0.00       \$0.00       \$0.00       \$0.00       \$0.00       \$0.00       \$0.00       \$0.00       \$0.00       \$0.00       \$0.00       \$0.00       \$0.00       \$0.00       \$0.00       \$0.00       \$0.00       \$0.00       \$0.00       \$0.00       \$0.00       \$0.00       \$0.00       \$0.00       \$0.00       \$0.00       \$0.00       \$0.00       \$0.00       \$0.00       \$0.00       \$0.00       \$0.00       \$0.00       \$0.00       \$0.00       \$0.00       \$0.00       \$0.00       \$0.00       \$0.00       \$0.00       \$0.00       \$0.00       \$0.00       \$0.00       \$0.00       \$0.00       \$0.00       \$0.00       \$0.00       \$0.00       \$0.00       \$0.00       \$0.00       \$0.00       \$0.00       \$0.00       \$0.00       \$0.00       \$0.00       \$0.00       \$0.00       \$0.00       \$0.00       \$0.00       \$0.00       \$0.00       \$0.00       \$0.00       \$0.00       \$0.00 <th< td=""><td>Tax</td><td>\$0.00</td><td>30.00</td><td>\$0.00</td><td>\$0.0</td><td>ş0.00</td><td>\$0.00</td><td>\$0.00</td><td>ş0.00</td><td>\$0.00</td><td></td><td></td><td></td><td></td><td></td><td>Unused Der</td><td>osit</td><td>\$0.00</td></th<>                                                                                                    | Tax                | \$0.00                             | 30.00        | \$0.00                              | \$0.0               | ş0.00                | \$0.00                 | \$0.00              | ş0.00          | \$0.00                    |                 |                   |                         |                   |                 | Unused Der                  | osit        | \$0.00 |
| Tax Group       TX MARTIN COUNTY       Rate       7.000 %       SubTotal         : SuperUser       Role: Administrator       Workstation: DALE-PC       Server: V3TRAIN       Database: WinNetStarApp       Key Stroke Entry         :: SuperUser       Role: Administrator       Workstation: DALE-PC       Server: V3TRAIN       Database: WinNetStarApp       Key Stroke Entry                                                                                                    |                    | to 00                              | ±0.00        | +                                   | 41.14               |                      |                        | +                   | 10.00          | +                         |                 |                   |                         |                   |                 |                             |             |        |
| : SuperUser Role: Administrator Workstation: DALE-PC 🕸 Server: V3TRAIN Database: WinNetStarApp Key Stroke Entry                                                                                                    | Total              | \$0.00                             | \$0.00       | \$0.00                              | \$0.0               | \$0.00               | \$0.00                 | \$0.00              | \$0.00         | \$0.00                    |                 |                   |                         |                   |                 |                             |             |        |
| 🖸 🗖 🔊 👩 Jahay, Microra 💭 Cource Outline 📰 Where Cap Lee 🗊 Where Cap Leet 🗊 Decumental M 🗘 Place Weeklace 🖉 🖓 👘 🖬 🖉 🖬 🖉 🕼                                                                                                    | Total<br>Tax Group | TX MARTIN COUNT                    | \$0.00<br>Y  | \$0.00<br>Rate 7.000                | \$0.0               | \$0.00<br>SubTotal   | \$0.00                 | \$0.00              | \$0.00         | \$0.00                    |                 |                   |                         |                   |                 |                             |             |        |
|                                                                                                    | Total<br>Tax Group | TX MARTIN COUNT                    | ş0.00<br>Y   | \$0.00<br>Rate 7.000<br>Role: Admin | \$0.00<br>%         | SubTotal             | \$0.00                 | \$0.00              | \$0.00         | \$0.00                    | 👙 Server: V3TRA | IN                | C                       | atabase: WinNetSt | arApp           | Ke                          | y Stroke En | try    |

| RIMSS WinNetStar     | r Transaction Det                   | ail Report                                       |                                              |                                                                                                 |                                                                                                    |                                                                                         |                                                                                                    |                                             |                                                                    |                                                  |                        |   |
|----------------------|-------------------------------------|--------------------------------------------------|----------------------------------------------|-------------------------------------------------------------------------------------------------|----------------------------------------------------------------------------------------------------|-----------------------------------------------------------------------------------------|----------------------------------------------------------------------------------------------------|---------------------------------------------|--------------------------------------------------------------------|--------------------------------------------------|------------------------|---|
| Refresh Print        | Restore Layout                      | Layouts                                          |                                              |                                                                                                 |                                                                                                    |                                                                                         |                                                                                                    |                                             |                                                                    |                                                  |                        |   |
| Location             |                                     | Docu                                             | iment Type                                   |                                                                                                 | GL Account Type GL Acco                                                                                                    | ount                                                                                    | [                                                                                                    | Document Ref ID                             | Referen                                                            | ce                                               | Name                   |   |
| HOBBITON             |                                     | POS                                              | Document                                     | <b>~</b>                                                                                        | BANK, ACCOUNTS REC 💌 All                                                                                                    |                                                                                         | <b>•</b>                                                                                                    | 136779                                      |                                                                    |                                                  |                        |   |
| Pe                   | eriod                               |                                                  |                                              |                                                                                                 |                                                                                                    | Custo                                                                                   | m Date Range                                                                                                 |                                             |                                                                    |                                                  |                        |   |
| Today                | <br>•                               | From: 1/19/2                                     | 2012 💌                                       | To: 1/19/20                                                                                     | 12 Fetch                                                                                                    |                                                                                         |                                                                                                    |                                             |                                                                    |                                                  |                        |   |
|                      |                                     |                                                  |                                              |                                                                                                 |                                                                                                    |                                                                                         |                                                                                                    |                                             |                                                                    |                                                  |                        |   |
| ag a column head     | Document Date                       | y that column                                    | Document                                     | Complete Account                                                                                | Account Description                                                                                                    | GL Account Type                                                                         | Referenced Account                                                                                           | Amount Debit                                | Amount Credit                                                      | Last Modified                                    | Last .                 |   |
|                      |                                     |                                                  | Reference                                    | Number                                                                                          |                                                                                                    |                                                                                         | Description                                                                                                  |                                             |                                                                    | Ву                                               | Modified               | 7 |
| LIOPETON             | 1/10/2012                           | DOC De susset                                    | 106770                                       | UOD 2 12020 01                                                                                  |                                                                                                    |                                                                                         | <b>T</b>                                                                                                    | ±10.00                                      |                                                                    | Current land                                     | 1/10/2012              |   |
| HOBBITON             | 1/19/2012                           | POS Document                                     | 136779                                       | HOB-2-12000-01                                                                                  |                                                                                                    |                                                                                         |                                                                                                    | \$12.60                                     |                                                                    | SuperUser                                        | 1/19/2012              |   |
| HOBBITON             | 1/19/2012                           | POS Document                                     | 136770                                       | HOB-4-34000-02                                                                                  | SALES - PARTS COLINTER - TRUCK                                                                                                    | REVENUE                                                                                 | ZZRW 1073X-166-NAVISTR                                                                                       | \$130.00                                    |                                                                    | SuperLiser                                       | 1/19/2012              |   |
|                      | 1/10/2012                           |                                                  |                                              |                                                                                                 | SALLS - FARTS COUNTER - TRUCK                                                                                                    | KEVENUE                                                                                 | 22KW1073X-1004W131K                                                                                          | \$100.00                                    |                                                                    | Superoser                                        | 1/19/2012              |   |
| HOBBITON             | 1/19/2012                           | POS Document                                     | 136779                                       | HOB-5-54000-02                                                                                  | C/S - PARTS COUNTER - TRUCK                                                                                                    | COGS                                                                                    | 778W1073X-166-NAVISTR                                                                                        |                                             | \$150.00                                                           | SuperLiser                                       | 1/19/2012              |   |
| HOBBITON<br>HOBBITON | 1/19/2012<br>1/19/2012<br>1/19/2012 | POS Document<br>POS Document                     | 136779<br>136779                             | HOB-1-20000-02<br>HOB-1-20000-01                                                                | c/s - PARTS COUNTER - TRUCK<br>A/R - TRADE                                                                                              | cogs<br>ACCOUNTS RECEIVABLE                                                             | ZZRW1073X-166-NAVISTR<br>CALVIN ROBERTS (13042)                                                              | with the re                                 | \$150.00<br>\$192.60                                               | SuperUser<br>SuperUser                           | 1/19/2012<br>1/19/2012 |   |
| HOBBITON             | 1/19/2012<br>1/19/2012<br>1/19/2012 | POS Document<br>POS Document<br>T<br>T<br>a<br>C | The Tran<br>The origin<br>Mount<br>Dirty Cor | HOB-5-54000-02<br>HOB-1-20000-01<br>inal revenue<br>of \$150.00<br>re Inventory                 | c/s - PARTS COUNTER - TRUCK<br>A/R - TRADE<br>anil Report displays the<br>amount of \$180.00 i<br>is reversed with a cree<br>v account. | cogs<br>accounts receivable<br>e accounting en<br>is reversed with<br>dit. And the \$15 | ZZRW1073X-166-NAVISTR<br>CALVIN ROBERTS (13042)<br>tries associated<br>a debit. The ori<br>50.00 cost of the | with the re<br>ginal cost c<br>dirty core   | \$150.00<br>\$192.60<br>turn of the<br>of goods sol<br>is recorded | SuperUser<br>SuperUser<br>core.<br>d<br>l in the | 1/19/2012<br>1/19/2012 |   |
|                      | 1/19/2012<br>1/19/2012<br>1/19/2012 | POS Document<br>POS Document<br>T<br>T<br>a<br>C | he Trar<br>he origi<br>mount<br>)irty Cor    | HOB-5-54000-02<br>HOB-1-20000-01<br>isaction Det<br>inal revenue<br>of \$150.00<br>re Inventory | c/s - PARTS COUNTER - TRUCK<br>A/R - TRADE                                                                                              | cogs<br>accounts receivable<br>e accounting en<br>is reversed with<br>dit. And the \$15 | ZZRW1073X-166-NAVISTR<br>CALVIN ROBERTS (13042)<br>tries associated<br>a debit. The ori<br>50.00 cost of the | with the re<br>ginal cost o<br>e dirty core | \$150.00<br>\$192.60<br>turn of the<br>of goods sol<br>is recorded | SuperUser<br>SuperUser<br>CORE.<br>d<br>I in the | 1/19/2012 1/19/2012    |   |

#### RIMSS.WinNetStar v7.0.0.750 Enterprise: The Enterprise Company: RIMSS Training Company (2) Location: HOBBITON (3)

Eile View Company CRM Suppliers Employees Payroll Banking Eixed Assets Inventory Service Wholegoods Rental Reports Web Links Windows Scheduling Help

| -                |                |                        |                      |                             |                          |                                        |
|------------------|----------------|------------------------|----------------------|-----------------------------|--------------------------|----------------------------------------|
| Location Name    | Account Number | Account Description    |                      | Account Type                | Amount                   |                                        |
|                  |                |                        | -                    |                             |                          |                                        |
| HOBBITON         | HOB-1-13001-01 |                        |                      |                             |                          | نډ                                     |
| HOBBITON         | HOB-1-20000-00 |                        | - CONTROL            |                             |                          | 62.3 <sup>4</sup>                      |
|                  | HOB-1-20000-01 |                        |                      |                             |                          | \$2,3¢                                 |
|                  | HOB-1-10802-01 | WARR-REC - NAVISTAR    |                      |                             |                          |                                        |
|                  | HOB-1-10802-01 | WARK-REC - CASE        | 0                    |                             |                          |                                        |
|                  | HOB-1-10804-01 | WARR-REC - CATERFILLA  | x                    |                             |                          |                                        |
|                  | HOB-1-10803-01 |                        |                      |                             |                          |                                        |
|                  | HOB-1-10807-01 | WARK-REC - OTHER       | ACEC                 |                             |                          |                                        |
|                  | HOB-1-10810-01 |                        | TROU                 |                             |                          |                                        |
| HOBBITON         | HOP 1 20000 01 |                        | TROL                 |                             |                          | e1 7'                                  |
| HOBBITON         | HOB-1-30100-01 |                        | v                    |                             |                          | \$1,/2                                 |
| HOBBITON         | HOB-1-12000-01 |                        |                      |                             |                          | ېد<br>د دغ                             |
|                  | HOB-1-12100-01 | NEW AC                 |                      |                             |                          | \$2,1<br>21 °                          |
|                  | HOB-1-12101-01 | DESEDVER               |                      | WHOLEGOODS INVENTOR         |                          | ,,,,,,,,,,,,,,,,,,,,,,,,,,,,,,,,,,,,,, |
|                  | HOB-1-12150-01 | The Di                 | rty Core Inventory a | ccount is used by the syst  | em when cores are        |                                        |
|                  | HOB-1-12700-01 | SEC 263 C DUICHA       | sed back from custo  | mers Double click on th     | is line in your Chart of | 4                                      |
| OBBITON          | HOB-1-13000-01 |                        |                      |                             |                          | 45                                     |
| OBBITON          | HOB-1-13100-01 | USED AG ACCOUR         | its to open the Tran | saction Register for this a | ccount. See next page.   | \$**<br>\$4                            |
| OBBITON          | HOB-1-35000-00 | WHOLE G                |                      |                             |                          | Ų.                                     |
| HOBBITON         | HOB-1-36000-01 | WHOLE GOODS INVENT     | DRY - NEW            | WHOLEGOODS INVENTORY        |                          | J                                      |
| HOBBITON         | HOB-1-37000-01 | WHOLE GOODS INVENTO    | DRY - USED           | WHOLEGOODS INVENTORY        |                          | ·                                      |
| HOBBITON         | HOB-1-10310-01 | ACCOUNTS PAYABLE IN D  | ISPUTE               | OTHER CURRENT ASSET         |                          |                                        |
| OBBITON          | HOB-1-10325-01 | ACCTS RECEIVABLE - MAC | HINES                | OTHER CURRENT ASSET         |                          |                                        |
| HOBBITON         | HOB-1-10350-01 | RETURNED CHECKS        |                      | OTHER CURRENT ASSET         |                          |                                        |
| OBBITON          | HOB-1-10410-01 | NOTES RECEIVABLE - ROC | MOUNT                | OTHER CURRENT ASSET         |                          |                                        |
| OBBITON          | HOB-1-10600-01 | CONTRACTS IN TRANSI    | т                    | OTHER CURRENT ASSET         |                          | \$37                                   |
| HOBBITON         | HOB-1-10700-01 | CONTRACTS IN TRANSIT   | WMSTON               | OTHER CURRENT ASSET         |                          |                                        |
| OBBITON          | HOB-1-10900-01 | ALLOWANCES & SPA'S     |                      | OTHER CURRENT ASSET         |                          | \$                                     |
|                  |                |                        |                      |                             |                          | \$9,3                                  |
| [Inactive] = 'Fa | alse' 💌        |                        |                      |                             |                          |                                        |

×

~

## RIMSS.WinNetStar v7.0.0.750 Enterprise: The Enterprise Company:RIMSS Training Company (2) Location:HOBBITON (3)

Eile View Company CRM Suppliers Employees Payroll Banking Eixed Assets Inventory Service Wholegoods Rental Reports Web Links Windows Scheduling Help

| Period                                                                                                    |                                                                                                    |                                                                              |                                                                                                    |                                                                                                    |                                                                                                    |                                                                                                    | Custom Date          | e Range                 |                                                                                                    |            |  |
|----------------------------------------------------------------------------------------------------|----------------------------------------------------------------------------------------------------|------------------------------------------------------------------------------|----------------------------------------------------------------------------------------------------|----------------------------------------------------------------------------------------------------|----------------------------------------------------------------------------------------------------|----------------------------------------------------------------------------------------------------|----------------------|-------------------------|----------------------------------------------------------------------------------------------------|------------|--|
| This Week                                                                                                    | From: 1                                                                                                    | 1/15/2012                                                                    | To:                                                                                                    | 1/21/2012                                                                                                    |                                                                                                    | Fetch                                                                                                    |                      |                         |                                                                                                    |            |  |
| g a column header here to g                                                                                                    | roup by that column                                                                                                    |                                                                              |                                                                                                    |                                                                                                    |                                                                                                    |                                                                                                    |                      |                         |                                                                                                    |            |  |
| Date Type                                                                                                    | Document No.                                                                                                    | Check #                                                                      | Amount                                                                                                    | Location                                                                                                    | Balance                                                                                                    | Reference                                                                                                    | Header<br>Memo       | Detail Memo             | Reconciled                                                                                                    |            |  |
|                                                                                                    |                                                                                                    |                                                                              |                                                                                                    |                                                                                                    |                                                                                                    |                                                                                                    |                      |                         |                                                                                                    |            |  |
| 1/16/2012 POS Document                                                                                                    | 136712                                                                                                    | 2                                                                            | \$15.00                                                                                                    | HOBBITON                                                                                                    | \$257,683,32                                                                                                    | 45150-4008-899                                                                                                    |                      |                         | False                                                                                                    |            |  |
| 1/16/2012 POS Document                                                                                                    | 136712                                                                                                    | 2                                                                            | \$15.00                                                                                                    | HOBBITON                                                                                                    | \$257,698.32                                                                                                    | 45150-4008-899                                                                                                    |                      |                         | False                                                                                                    |            |  |
| 1/16/2012 POS Document                                                                                                    | 136712                                                                                                    | 2                                                                            | \$15.00                                                                                                    | HOBBITON                                                                                                    | \$257,713.32                                                                                                    | 4515Q-4008-899                                                                                                    |                      |                         | False                                                                                                    |            |  |
| 1/16/2012 POS Document                                                                                                    | 136712                                                                                                    | 2                                                                            | \$15.00                                                                                                    | HOBBITON                                                                                                    | \$257,728.32                                                                                                    | 4515Q-4008-899                                                                                                    |                      |                         | False                                                                                                    |            |  |
| 1/16/2012 POS Document                                                                                                    | 136712                                                                                                    | 2                                                                            | \$15.00                                                                                                    | HOBBITON                                                                                                    | \$257,743.32                                                                                                    | 4515Q-4008-899                                                                                                    |                      |                         | False                                                                                                    |            |  |
| 1/16/2012 POS Document                                                                                                    | 136712                                                                                                    | 2                                                                            | \$15.00                                                                                                    | HOBBITON                                                                                                    | \$257,758.32                                                                                                    | 4515Q-4008-899                                                                                                    |                      |                         | False                                                                                                    |            |  |
| 1/16/2012 POS Document                                                                                                    | 136712                                                                                                    | 2                                                                            | \$15.00                                                                                                    | HOBBITON                                                                                                    | \$257,773.32                                                                                                    | 4515Q-4008-899                                                                                                    |                      |                         | False                                                                                                    |            |  |
|                                                                                                    |                                                                                                    |                                                                              |                                                                                                    |                                                                                                    |                                                                                                    |                                                                                                    |                      |                         | Falce                                                                                                    |            |  |
| 1/16/2012 POS Document                                                                                                    | 136712                                                                                                    | 2                                                                            | \$15.00                                                                                                    | HOBBITON                                                                                                    | \$257,788.32                                                                                                    | 4515Q-4008-899                                                                                                    |                      |                         | I GIAC                                                                                                    |            |  |
| 1/16/2012 POS Document<br>1/16/2012 POS Document                                                                                                    | 136712                                                                                                    | 2<br>3                                                                       | \$15.00<br>\$15.00                                                                                                    | HOBBITON<br>HOBBITON                                                                                                    | \$257,788.32<br>\$257,803.32                                                                                                    | 4515Q-4008-899<br>47070-4008-899                                                                                                    |                      |                         | False                                                                                                    |            |  |
| 1/16/2012         POS Document           1/16/2012         POS Document           1/16/2012         POS Document                                                                                                    | 136712<br>136713<br>136713                                                                                                    | 2<br>3<br>3                                                                  | \$15.00<br>\$15.00<br>\$15.00                                                                                                    | HOBBITON                                                                                                    | \$257,788.32<br>\$257,803.32                                                                                                    | 4515Q-4008-899<br>4707Q-4008-899<br>shows the debit for                                                                                                    | \$150.00             | for the c               | False                                                                                                    | ased       |  |
| 1/16/2012         POS Document           1/16/2012         POS Document           1/16/2012         POS Document           1/16/2012         POS Document           1/16/2012         POS Document                                                                                                    | 136712<br>136713<br>136713<br>136713<br>136726                                                                                                    | 2<br>3<br>3                                                                  | \$15.00<br>\$15.00<br>\$15.00<br>\$20.00                                                                                                    |                                                                                                    | \$257,788.32<br>\$257,803,32<br>e last line s                                                                                                    | 4515Q-4008-899<br>47070-4008-899<br>shows the debit for                                                                                                    | \$150.00             | for the c               | ore purch                                                                                                    | ased       |  |
| 1/16/2012         POS Document           1/16/2012         POS Document           1/16/2012         POS Document           1/16/2012         POS Document           1/16/2012         POS Document           1/16/2012         POS Document                                                                                                    | 136712<br>136713<br>136713<br>136726<br>136726                                                                                                    | 2<br>3<br>3<br>5<br>5                                                        | \$15.00<br>\$15.00<br>\$15.00<br>\$20.00<br>\$20.00                                                                                                    | HOBBITON<br>HOBBITON<br>HOI The<br>HOI IN O                                                                                                    | \$257,788.32<br>\$257,803.32<br>e last line s<br>our examp                                                                                                    | 45150-4008-899<br>47070-4008-899<br>shows the debit for<br>le. Note that the p                                                                                                    | \$150.00<br>art numb | for the c<br>er is incl | ore purch<br>uded in t                                                                                                    | ased<br>ne |  |
| 1/16/2012         POS Document           1/16/2012         POS Document           1/16/2012         POS Document           1/16/2012         POS Document           1/16/2012         POS Document           1/16/2012         POS Document           1/16/2012         POS Document           1/16/2012         POS Document                                                                                                    | 136712<br>136713<br>136713<br>136726<br>136726<br>136726<br>136726                                                                                                    | 2<br>3<br>3<br>5<br>5                                                        | \$15.00<br>\$15.00<br>\$15.00<br>\$20.00<br>\$20.00<br>\$20.00                                                                                                    | HOBBITON<br>HOBBITON<br>HOI The<br>HOI in O<br>HOI refe                                                                                                    | e last line s<br>ur examp<br>erence col                                                                                                    | 4515Q-4008-899<br>47070-4008-899<br>shows the debit for<br>le. Note that the p<br>umn.                                                                                                    | \$150.00<br>art numb | for the c<br>er is incl | ore purch<br>uded in t                                                                                                    | ased<br>ne |  |
| 1/16/2012         POS Document           1/16/2012         POS Document           1/16/2012         POS Document           1/16/2012         POS Document           1/16/2012         POS Document           1/16/2012         POS Document           1/16/2012         POS Document           1/16/2012         POS Document           1/16/2012         POS Document                                                                                                    | 136712<br>136713<br>136713<br>136726<br>136726<br>136726<br>136726<br>136726                                                                                           | 2<br>3<br>5<br>5<br>5                                                        | \$15.00<br>\$15.00<br>\$15.00<br>\$20.00<br>\$20.00<br>\$20.00<br>\$20.00                                                                                                    | HOBBITON<br>HOBBITON<br>HOB The<br>HOB in O<br>HOB refe                                                                                                    | s257,788.32<br>clast line s<br>our examp<br>erence col                                                                                                    | 45150-4008-899<br>47070-4008-899<br>shows the debit for<br>le. Note that the p<br>umn.                                                                                                    | \$150.00<br>art numb | for the c<br>er is incl | ore purch<br>uded in t                                                                                                    | ased<br>ne |  |
| 1/16/2012         POS Document           1/16/2012         POS Document           1/16/2012         POS Document           1/16/2012         POS Document           1/16/2012         POS Document           1/16/2012         POS Document           1/16/2012         POS Document           1/16/2012         POS Document           1/16/2012         POS Document           1/16/2012         POS Document                                                                                                    | 136712<br>136713<br>136713<br>136726<br>136726<br>136726<br>136726<br>136726<br>136726                                                                                 | 2 3 3 5 5 5 5 5 5 5 5 5 5 5 5 5 5 5 5 5                                      | \$15.00<br>\$15.00<br>\$15.00<br>\$20.00<br>\$20.00<br>\$20.00<br>\$20.00<br>\$20.00                                                                                                    | HOBBITON<br>HOBBITON<br>HOI The<br>HOI in O<br>HOI refe<br>HOI<br>HOBBITON                                                                                                    | \$257,788.32<br>\$257,803.32<br>a last line s<br>pur examp<br>perence col<br>\$257,918.32                                                                                                    | 45150-4008-899<br>47070-4008-899<br>shows the debit for<br>le. Note that the p<br>umn.<br>531571091-198                                                                                                    | \$150.00<br>art numb | for the c<br>er is incl | raise<br>ore purch<br>uded in th                                                                                                    | ased<br>ne |  |
| 1/16/2012         POS Document           1/16/2012         POS Document           1/16/2012         POS Document           1/16/2012         POS Document           1/16/2012         POS Document           1/16/2012         POS Document           1/16/2012         POS Document           1/16/2012         POS Document           1/16/2012         POS Document           1/16/2012         POS Document           1/16/2012         POS Document                                                                                                    | 136712<br>136713<br>136713<br>136726<br>136726<br>136726<br>136726<br>136726<br>136726<br>136726                                                                       | 2<br>3<br>5<br>5<br>5<br>5<br>5                                              | \$15.00<br>\$15.00<br>\$20.00<br>\$20.00<br>\$20.00<br>\$20.00<br>\$20.00<br>\$20.00<br>\$20.00                                                                                                    | HOBBITON<br>HOBBITON<br>HOI The<br>HOI in O<br>HOI refe<br>HOI<br>HOBBITON                                                                                                    | \$257,788.32<br>\$257,803.32<br>a last line s<br>pur examp<br>perence col<br>\$257,918.32<br>\$257,918.32                                                                                                    | 45150-4008-899<br>47070-4008-899<br>shows the debit for<br>le. Note that the p<br>umn.<br>531571C91-198<br>631571C91-198                                                                                                    | \$150.00<br>art numb | for the c<br>er is incl | False<br>ore purch<br>uded in th                                                                                                    | ased<br>ne |  |
| 1/16/2012         POS Document           1/16/2012         POS Document           1/16/2012         POS Document           1/16/2012         POS Document           1/16/2012         POS Document           1/16/2012         POS Document           1/16/2012         POS Document           1/16/2012         POS Document           1/16/2012         POS Document           1/16/2012         POS Document           1/16/2012         POS Document           1/16/2012         POS Document           1/16/2012         POS Document                                                                                                    | 136712<br>136713<br>136713<br>136726<br>136726<br>136726<br>136726<br>136726<br>136726<br>136727<br>136727<br>136727                                                   | 2 3 3 5 5 5 5 7                                                              | \$15.00<br>\$15.00<br>\$20.00<br>\$20.00<br>\$20.00<br>\$20.00<br>\$20.00<br>\$20.00<br>\$20.00<br>\$20.00                                                                                                    | HOBBITON<br>HOBBITON<br>HOI<br>HOI<br>HOI<br>HOI<br>HOI<br>HOBBITON<br>HOBBITON<br>HOBBITON                                                                                                    | \$257,788.32<br>\$257,803.32<br>a last line s<br>pur examp<br>perence col<br>\$257,918.32<br>\$257,918.32<br>\$257,938.32<br>\$257,958.32                                                                                                    | 45150-4008-899<br>47070-4008-899<br>shows the debit for<br>le. Note that the p<br>umn.<br>6315/1C91-198<br>631571C91-198<br>384395R94R-198                                                                                                    | \$150.00<br>art numb | for the c<br>er is incl | False<br>ore purch<br>uded in th<br>False<br>False<br>False                                                                                           | ased<br>ne |  |
| 1/16/2012         POS Document           1/16/2012         POS Document           1/16/2012         POS Document           1/16/2012         POS Document           1/16/2012         POS Document           1/16/2012         POS Document           1/16/2012         POS Document           1/16/2012         POS Document           1/16/2012         POS Document           1/16/2012         POS Document           1/16/2012         POS Document           1/16/2012         POS Document           1/16/2012         POS Document           1/16/2012         POS Document                                                                                                    | 136712<br>136713<br>136713<br>136726<br>136726<br>136726<br>136726<br>136726<br>136726<br>136727<br>136727<br>136727                                                   | 2<br>3<br>3<br>5<br>5<br>5<br>7<br>7                                         | \$15.00<br>\$15.00<br>\$20.00<br>\$20.00<br>\$20.00<br>\$20.00<br>\$20.00<br>\$20.00<br>\$20.00<br>\$20.00<br>\$20.00<br>\$20.00<br>\$20.00<br>\$20.00                                                                                                    | HOBBITON<br>HOBBITON<br>HOI The<br>HOI in O<br>HOI refe<br>HOI<br>HOBBITON<br>HOBBITON<br>HOBBITON                                                                                                    | \$257,788.32<br>\$257,803.32<br>a last line s<br>pur examp<br>erence col<br>\$257,918.32<br>\$257,918.32<br>\$257,938.32<br>\$257,958.32<br>\$257,968.32                                                                                                    | 45150-4008-899<br>47070-4008-899<br>shows the debit for<br>le. Note that the p<br>umn.<br>631571C91-198<br>631571C91-198<br>384395R94R-198<br>405300R92R-198                                                                                                    | \$150.00<br>art numb | for the c<br>er is incl | False<br>ore purch<br>uded in th<br>False<br>False<br>False<br>False                                                                                  | ased<br>ne |  |
| I/16/2012         POS Document           I/16/2012         POS Document                                                                                                    | 136712<br>136713<br>136713<br>136726<br>136726<br>136726<br>136726<br>136726<br>136727<br>136727<br>136727<br>136727<br>136727                                         | 2<br>3<br>3<br>5<br>5<br>5<br>5<br>7<br>7<br>7                               | \$15.00<br>\$15.00<br>\$20.00<br>\$20.00<br>\$2 | HOBBITON           HOBBITON           HOI           HOI           HOI           HOI           HOI           HOI           HOI           HOI           HOI           HOI           HOI           HOI           HOI           HOI           HOI           HOBBITON           HOBBITON           HOBBITON           HOBBITON                                                                                                    | \$257,788.32<br>\$257,803.32<br>a last line s<br>pur examp<br>erence col<br>\$257,918.32<br>\$257,918.32<br>\$257,938.32<br>\$257,958.32<br>\$257,968.32<br>\$257,978.32                                                                                                    | 45150-4008-899<br>47070-4008-899<br>shows the debit for<br>le. Note that the p<br>umn.<br>531571C91-198<br>531571C91-198<br>384395R94R-198<br>405300R92R-198<br>388616R91R-198                                                                                                    | \$150.00<br>art numb | for the c<br>er is incl | False<br>ore purch<br>uded in th<br>False<br>False<br>False<br>False<br>False                                                                         | ased<br>ne |  |
| I/16/2012         POS Document           I/16/2012         POS Document                                                                                                    | 136712<br>136713<br>136713<br>136726<br>136726<br>136726<br>136726<br>136726<br>136727<br>136727<br>136727<br>136727<br>136727<br>136727                               | 2<br>3<br>3<br>5<br>5<br>5<br>5<br>7<br>7<br>7<br>7                          | \$15.00<br>\$15.00<br>\$20.00<br>\$20.00<br>\$2 | HOBBITON           HOBBITON           HOB           HOB           HOB           HOB           HOB           HOB           HOB           HOB           HOB           HOB           HOB           HOB           HOB           HOBBITON           HOBBITON           HOBBITON           HOBBITON           HOBBITON           HOBBITON                                                                                                    | \$257,788.32<br>\$257,803.32<br>a last line s<br>pur examp<br>erence col<br>\$257,918.32<br>\$257,918.32<br>\$257,938.32<br>\$257,958.32<br>\$257,968.32<br>\$257,978.32<br>\$257,978.32<br>\$257,978.32                                                                                                    | 45150-4008-899<br>47070-4008-899<br>shows the debit for<br>le. Note that the p<br>umn.<br>531571C91-198<br>531571C91-198<br>384395R94R-198<br>405300R92R-198<br>388616R91R-198<br>388625R93R-198                                                                                        | \$150.00<br>art numb | for the c<br>er is incl | False<br>ore purch<br>uded in th<br>False<br>False<br>False<br>False<br>False<br>False<br>False                                                       | ased<br>ne |  |
| I/16/2012         POS Document           I/16/2012         POS Document                                                                                   | 136712<br>136713<br>136713<br>136726<br>136726<br>136726<br>136726<br>136726<br>136727<br>136727<br>136727<br>136727<br>136727<br>136727<br>136727<br>136727           | 2<br>3<br>3<br>5<br>5<br>5<br>5<br>5<br>7<br>7<br>7<br>7<br>7                | \$15.00<br>\$15.00<br>\$20.00<br>\$20.00<br>\$20.00<br>\$20.00<br>\$20.00<br>\$20.00<br>\$20.00<br>\$20.00<br>\$20.00<br>\$10.00<br>\$10.00<br>\$10.00<br>\$24.00                                                                                                    | HOBBITON           HOBBITON           HOI           HOI           HOI           HOI           HOI           HOI           HOI           HOI           HOI           HOI           HOI           HOI           HOI           HOBBITON           HOBBITON           HOBBITON           HOBBITON           HOBBITON           HOBBITON           HOBBITON           HOBBITON                                                                                                    | \$257,788.32<br>\$257,803.32<br>a last line s<br>pur examp<br>erence col<br>\$257,918.32<br>\$257,918.32<br>\$257,938.32<br>\$257,958.32<br>\$257,968.32<br>\$257,968.32<br>\$257,978.32<br>\$257,978.32<br>\$258,012.32 | 45150-4008-899<br>47070-4008-899<br>shows the debit for<br>le. Note that the p<br>umn.<br>531571C91-198<br>531571C91-198<br>384395R94R-198<br>405300R92R-198<br>388616R91R-198<br>388625R93R-198<br>XK21247070PMB-152-NAVISTR                                                           | \$150.00<br>art numb | for the c<br>er is incl | False<br>ore purch<br>uded in th<br>False<br>False<br>False<br>False<br>False<br>False<br>False<br>False<br>False<br>False                            | ased<br>ne |  |
| I/16/2012         POS Document           I/16/2012         POS Document                                          | 136712<br>136713<br>136713<br>136726<br>136726<br>136726<br>136726<br>136726<br>136727<br>136727<br>136727<br>136727<br>136727<br>136727<br>136727<br>136740           | 2<br>3<br>3<br>5<br>5<br>5<br>5<br>5<br>5<br>5<br>7<br>7<br>7<br>7<br>7<br>7 | \$15.00<br>\$15.00<br>\$20.00<br>\$20.00<br>\$20.00<br>\$20.00<br>\$20.00<br>\$20.00<br>\$20.00<br>\$20.00<br>\$20.00<br>\$10.00<br>\$10.00<br>\$10.00<br>\$24.00<br>\$24.00                                                                                                    | HOBBITON           HOBBITON           HOI           HOI           HOI           HOI           HOI           HOI           HOI           HOI           HOI           HOI           HOI           HOI           HOBBITON           HOBBITON | \$257,788.32<br>\$257,803.32<br>a last line s<br>pur examp<br>erence col<br>\$257,918.32<br>\$257,918.32<br>\$257,938.32<br>\$257,958.32<br>\$257,968.32<br>\$257,968.32<br>\$257,978.32<br>\$257,978.32<br>\$257,978.32<br>\$257,978.32<br>\$257,978.32<br>\$258,012.32<br>\$258,013.32                                                                                                    | 45150-4008-899<br>47070-4008-899<br>shows the debit for<br>le. Note that the p<br>umn.<br>631571C91-198<br>631571C91-198<br>384395R94R-198<br>405300R92R-198<br>388616R91R-198<br>388625R93R-198<br>XK21247070PMB-152-NAVISTR<br>XK21247070PMB-152-NAVISTR                              | \$150.00<br>art numb | for the c<br>er is incl | False<br>ore purch<br>uded in th<br>False<br>False<br>False<br>False<br>False<br>False<br>False<br>False<br>False<br>False<br>False<br>False          | ased<br>ne |  |
| I/16/2012         POS Document           I/16/2012         POS Document           I/16/2012         POS Document | 136712<br>136713<br>136713<br>136726<br>136726<br>136726<br>136726<br>136726<br>136727<br>136727<br>136727<br>136727<br>136727<br>136727<br>136740<br>136740<br>136740 |                                                                              | \$15.00<br>\$15.00<br>\$20.00<br>\$20.00<br>\$20.00<br>\$20.00<br>\$20.00<br>\$20.00<br>\$20.00<br>\$20.00<br>\$20.00<br>\$10.00<br>\$10.00<br>\$10.00<br>\$24.00<br>\$24.00<br>\$24.00<br>\$24.00                                                                                                    | HOBBITON           HOBBITON           HOI           HOI           HOI           HOI           HOI           HOI           HOI           HOI           HOI           HOI           HOI           HOI           HOI           HOBBITON           HOBBITON      | \$257,788.32<br>2 last line s<br>pur examp<br>erence col<br>\$257,918.32<br>\$257,918.32<br>\$257,938.32<br>\$257,958.32<br>\$257,958.32<br>\$257,968.32<br>\$257,968.32<br>\$257,978.32<br>\$257,978.32<br>\$257,978.32<br>\$258,012.32<br>\$258,036.32<br>\$258,986.32                                                                                                    | 45150-4008-899<br>47070-4008-899<br>shows the debit for<br>le. Note that the p<br>umn.<br>631571C91-198<br>631571C91-198<br>384395R94R-198<br>405300R92R-198<br>388616R91R-198<br>388625R93R-198<br>XK21247070PMB-152-NAVISTR<br>XK21247070PMB-152-NAVISTR<br>XK21247070PMB-152-NAVISTR | \$150.00<br>art numb | for the c<br>er is incl | False<br>ore purch<br>uded in th<br>False<br>False<br>False<br>False<br>False<br>False<br>False<br>False<br>False<br>False<br>False<br>False<br>False | ased<br>ne |  |

Dirty Cores are then periodically shipped back to the manufacturer for credit. There are two options from this point forward on the accounting for this process. For purposes of this illustration we will call one the **Simple Method** and the other **Specific Identification Method**.

The Simple Method will leave the cost of the dirty cores in the Dirty Core Inventory account until credit is received from the manufacturer, at which time a Journal Entry is made to Debit Accounts Payable and Credit Dirty Core Inventory.

## SIMPLE METHOD STEP 1

| MSS WinNetStar   | Transaction Detail Report Chart of Accounts          | DIRTY CORE INVENTORY HOB-1-30100-01                                                                                | Journal Entry - 1726                                                                     |                                                                                                    |                     |
|------------------|------------------------------------------------------|----------------------------------------------------------------------------------------------------|------------------------------------------------------------------------------------------|----------------------------------------------------------------------------------------------------|---------------------|
| e Save and Clo   | ose Save and New Void Print Create                   | e Reversing Entry Copy to New                                                                                      |                                                                                          |                                                                                                    |                     |
| General          | ttachments                                           |                                                                                                    |                                                                                          |                                                                                                    |                     |
| urnal            |                                                      |                                                                                                    |                                                                                          |                                                                                                    |                     |
| ocument Number:  | 1726                                                 | Journal Entry Date: 1/19/201                                                                                       | 2                                                                                        |                                                                                                    |                     |
| Memo:            | Core Credits on January Statement                    |                                                                                                    |                                                                                          |                                                                                                    |                     |
|                  |                                                      | Balance: \$0.00                                                                                                    |                                                                                          |                                                                                                    |                     |
| Account          |                                                      | Debit Amount                                                                                                    | Credit Amount                                                                            | Memo                                                                                                    | Reference           |
| HOB-2-11000-01 ( | (ACCOUNTS PAYABLE)                                   | \$1,468.00                                                                                                    | \$0.00                                                                                   | Core Credits on January Statement                                                                                                    | NAVISTAR INC. (478) |
| HOB-1-30100-01 ( | (DIRTY CORE INVENTORY)                               | \$0.00                                                                                                    | \$1,468.00                                                                               | Core Credits on January Statement                                                                                                    |                     |
|                  |                                                      |                                                                                                    |                                                                                          |                                                                                                    |                     |
|                  | In this exa<br>\$1468.00.<br>core inven<br>manufactu | mple, the core credits on<br>The entry debits the acco<br>tory. This removes the co<br>urer credit in accounts pay | the month end stat<br>ounts payable accor<br>ores from your dirty<br>yable to be used wh | ement from the manufacturer totaled<br>unt for that manufacturer and credits d<br>core inventory account and sets up th<br>inen the statement is paid. This entry is | irty<br>e           |

There are sometimes differences between the dollar value of the core recorded in your dirty core inventory account and the dollar value of the credit issued by the manufacturer. Because of this difference, the Simple Method requires that the Dirty Cores on hand be periodically counted and an adjustment made to the Dirty Core Inventory account to reflect the actual value of dirty cores on hand. This can be done at whatever frequency is deemed appropriate based on the volume of core transactions at your dealership, however, should be performed at least once per year in conjunction with your fiscal year end count of inventory. This adjustment might look like the following:

# SIMPLE METHOD STEP 2

| RIMSS.WinNetStar v7.0.0.750 Enterprise: The Enterprise Compa | ny:RIMSS Training Company (2) Location:HOBBIT | FON (3)                                                     |                                 |           |
|--------------------------------------------------------------|-----------------------------------------------|-------------------------------------------------------------|---------------------------------|-----------|
| <u>File View Company CRM Suppliers Employees Payroll</u>     | Banking Eixed Assets Inventory Service        | <u>W</u> holegoods <u>R</u> ental <u>R</u> eports Web Links | Windows Scheduling <u>H</u> elp |           |
| RIMSS WinNetStar Journal Entry - 1727                        |                                               |                                                             |                                 |           |
| Save Save and Close Save and New Void Print Create           | Reversing Entry Copy to New                   |                                                             |                                 |           |
| General Attachments                                          |                                               |                                                             |                                 |           |
| Journal                                                      |                                               |                                                             |                                 |           |
| Document Number: 1727                                        | Journal Entry Date: 1/19/2012                 |                                                             |                                 |           |
| Memo: TO ADJUST DIRTY CORE INVENTORY TO ON HA                | ND COUNT                                      |                                                             |                                 |           |
|                                                              | Balance: \$0.00                               |                                                             |                                 |           |
| Account                                                      | Debit Amount Credit /                         | Amount Memo                                                 |                                 | Peference |
| HOB-8-59250-02 (INVENTORY VALUATION ADJUSTMENTS)             | \$253.62                                      | \$0.00 TO ADJUST DIRTY COR                                  | RE INVENTORY TO ON HAND COUNT   | Kelerence |
| HOB-1-30100-01 (DIRTY CORE INVENTORY)                        | \$0.00                                        | \$253.62 TO ADJUST DIRTY COR                                | RE INVENTORY TO ON HAND COUNT   |           |
| > Double-Click to Select an Account                          |                                               |                                                             |                                 |           |
|                                                              |                                               |                                                             |                                 |           |
|                                                              |                                               |                                                             |                                 |           |
|                                                              |                                               |                                                             |                                 |           |
|                                                              |                                               |                                                             |                                 |           |
|                                                              |                                               |                                                             |                                 |           |
| 16 years and                                                 | weine the Circula Mathed                      |                                                             | lata                            |           |
| If you are                                                   | using the simple wiethod, yo                  | our core processing is comp                                 | lete.                           |           |
|                                                              |                                               |                                                             |                                 |           |
|                                                              |                                               |                                                             |                                 |           |
|                                                              |                                               |                                                             |                                 |           |
|                                                              |                                               |                                                             |                                 |           |
|                                                              |                                               |                                                             |                                 |           |
|                                                              |                                               |                                                             |                                 |           |

Using the Specific Identification Method requires a few additional steps related to performing a reconciliation of the Dirty Core Inventory account with each shipment of dirty cores back to the manufacturer. The main benefit of this process is the ability to produce a detail list of your on hand dirty core inventory at any given time. In this method, the Parts Department will provide the accounting department with a list of cores sent back to the manufacturer. A complete list of dirty cores on hand can be printed from the transaction register and provided to the Parts Department so they can check off those cores that are being shipped. To print the list of dirty cores on hand (which is only available if you are using the Specific Identification Method) you will produce a filtered list of all un-reconciled dirty core entries in the dirty core inventory account as follows:

### SPECIFIC IDENTIFICATION MEHTOD STEP 1

| View C    | ompany CRM           | Suppliers Emplo              | vees Pavro  | ll Banking      | Fixed Assets | Inventory Se         | rvice Wholegoods R                  | ental Reports   | Weblink    | s Window  | ws Schedu  | uling Help                                       |
|-----------|----------------------|------------------------------|-------------|-----------------|--------------|----------------------|-------------------------------------|-----------------|------------|-----------|------------|--------------------------------------------------|
|           |                      |                              |             |                 | Incu Assets  | inventory <u>s</u> e | ivice <u>w</u> inolegoous <u>ik</u> |                 | WED LINK   | s window  | wa ocheat  |                                                  |
| SS WinN   | etStar Chart of Ac   | counts DIRTY CC              | RE INVENTOR | (1 HOB-1-30100- | JI           |                      |                                     |                 |            |           |            |                                                  |
| esn P     | rint Restore Layo    | out                          |             |                 |              |                      |                                     |                 |            |           |            |                                                  |
|           | Period               |                              |             |                 |              |                      |                                     | Custon          | n Date Rai | nge       |            |                                                  |
| Last 90   | Days                 | <ul> <li>From: 10</li> </ul> | )/21/2011   | Magazina To:    | 1/19/2012    | <b>•</b>             | Fetch                               |                 |            |           |            |                                                  |
|           |                      | 1                            |             |                 |              |                      |                                     |                 |            |           |            |                                                  |
| g a colum | n header here to gro | up by that column            |             |                 |              |                      |                                     |                 |            |           |            |                                                  |
| Date      | Туре                 | Document No.                 | Check #     | Amount          | Location     | Balance              | Reference                           | Header          | Det        | tail Memo | Reconciled | ♥                                                |
|           |                      |                              |             |                 |              |                      |                                     | Memo            |            |           | false      |                                                  |
| 1/14/2012 | POS Degument         | 126674                       |             | ¢22.50          |              | é257 252 22          | HD21D 165 NAVISTD                   |                 |            |           | False      |                                                  |
| 1/14/2012 | POS Document         | 136674                       |             | \$22.50         | SAN ANTO     | \$257,353.32         | HP31D-165-NAVISTR                   |                 |            |           | False      |                                                  |
| 1/14/2012 | POS Document         | 136674                       |             | \$22.50         | SAN ANTO     | \$257,575.02         | HP31D-165-NAVISTR                   | This is th      | o trop     | caction   | , rogict   | or for the dirty core inventory account. To      |
| 1/14/2012 | POS Document         | 136674                       |             | \$22.50         | SAN ANTO     | \$257,350.32         | HP31D-165 NAVISTR                   | inis is th      | etran      | Saction   | regist     | er for the dirty core inventory account. To      |
| 1/14/2012 | POS Document         | 136679                       |             | \$22.50         | SAN ANTO     | \$257,443.32         | HP31D-165-NAVISTR                   | open this       | s regist   | ter, do   | uble cli   | ick on the dirty core inventory account in       |
| 1/14/2012 | POS Document         | 136679                       |             | \$22,50         | SAN ANTO     | \$257,465,82         | HP31D-165-NAVISTR                   | your cha        | rt of a    | ccount    | c Tho      | n filter the list to display only these entries  |
| 1/14/2012 | POS Document         | 136679                       |             | \$22.50         | SAN ANTO     | \$257,488,32         | HP31D-165-NAVISTR                   | your cha        | it ui a    | ccount    | .s. me     | In filter the list to display only those entries |
| 1/14/2012 | POS Document         | 136681                       |             | \$60.00         | SAN ANTO     | \$257,548.32         | C10723710MO-474-NAVI                | that have       | e not b    | oeen re   | econcile   | ed. If you are following the Specific            |
| 1/14/2012 | POS Document         | 136685                       |             | \$15.00         | SAN ANTO     | \$257,563,32         | 47070-4008-899                      | Method          | nroced     | lures     | this she   | ould be a list of your dirty cores on hand       |
| 1/14/2012 | POS Document         | 136685                       |             | \$15.00         | SAN ANTO     | \$257,578.32         | 47070-4008-899                      |                 |            |           |            |                                                  |
| 1/14/2012 | POS Document         | 136685                       |             | \$15.00         | SAN ANTO     | \$257,593.32         | 47070-4008-899                      | Print this      | s list ar  | nd hav    | e the Pa   | arts Department check off each item that         |
| 1/14/2012 | POS Document         | 136685                       |             | \$15.00         | SAN ANTO     | \$257,608.32         | 4707Q-4008-899                      | they will       | be inc     | luding    | in the     | shipment to the manufacturer. You will           |
| 1/14/2012 | POS Document         | 136685                       |             | \$15.00         | SAN ANTO     | \$257,623.32         | -<br>4707Q-4008-899                 | ,<br>ontor a li | ournal     | Entry     | forthe     | sum of the dollar value of these items in        |
| 1/14/2012 | POS Document         | 136685                       |             | \$15.00         | SAN ANTO     | \$257,638.32         | 4707Q-4008-899                      | enter a Jo      | ournal     | Entry     | ior the    | sum of the ubilar value of those items in        |
| 1/14/2012 | POS Document         | 136685                       |             | \$15.00         | SAN ANTO     | \$257,653.32         | 4707Q-4008-899                      | the shipr       | nent (     | debit a   | account    | ts payable and credit dirty core inventory)      |
| 1/14/2012 | POS Document         | 136685                       |             | \$15.00         | SAN ANTO     | \$257,668.32         | 4707Q-4008-899                      | and then        | nerfo      | rm a r    | econcil    | iation of the dirty core inventory account       |
| 1/16/2012 | POS Document         | 136712                       |             | \$15.00         | SAN ANTO     | \$257,683.32         | 4515Q-4008-899                      |                 | peno       |           |            | account.                                         |
| 1/16/2012 | POS Document         | 136712                       |             | \$15.00         | SAN ANTO     | \$257,698.32         | 4515Q-4008-899                      | See next        | pages      | for ex    | ample      | of journal entry and reconciliation.             |
| 1/16/2012 | POS Document         | 136712                       |             | \$15.00         | SAN ANTO     | \$257,713.32         | 4515Q-4008-899                      |                 |            |           |            |                                                  |
| 1/16/2012 | POS Document         | 136712                       |             | \$15.00         | SAN ANTO     | \$257,728.32         | 4515Q-4008-899                      |                 |            |           |            |                                                  |
| 1/16/2012 | POS Document         | 136712                       |             | \$15.00         | SAN ANTO     | \$257,743.32         | 4515Q-4008-899                      |                 |            |           | False      |                                                  |
| 1/16/2012 | POS Document         | 136712                       |             | \$15.00         | SAN ANTO     | \$257,758.32         | 4515Q-4008-899                      |                 |            |           | False      |                                                  |

# SPECIFIC IDENTIFICATION MEHTOD STEP 2

| MSS WinNetStar Chart of A     | T                   | es rayron banking rikeu Ass               | ets <u>I</u> nventory <u>S</u> ervice <u>W</u> hole | goods <u>R</u> ental <u>R</u> eports Web Links Windows Scheduling <u>H</u> elp |               |                   |
|-------------------------------|---------------------|-------------------------------------------|-----------------------------------------------------|--------------------------------------------------------------------------------|---------------|-------------------|
|                               | ccounts DIRTY COR   | E INVENTORY HOB-1-30100-01 Reco           | nciliation Journal Entry - 1728                     |                                                                                |               |                   |
| ve Save and Close Save        | and New Void I      | Print Create Reversing Entry Cop          | by to New                                           |                                                                                |               |                   |
| General Attachments           | s                   |                                           |                                                     |                                                                                |               |                   |
| Journal                       |                     |                                           |                                                     |                                                                                |               |                   |
| Ocument Number: 1728          |                     | Journal Er                                | ntry Date: 1/19/2012 💽                              |                                                                                |               |                   |
| Memo: DIRTY CO                | ORE SHIPMENT TO NAV | ISTAR - SUM OF DETAIL PROVIDED BY         | PARTS DEPT                                          |                                                                                |               |                   |
|                               |                     |                                           | Balance: \$0.00                                     |                                                                                |               |                   |
| Account                       |                     | Debit Amount                              | Credit Amount                                       | Memo                                                                           | Re            | ference           |
| HOB-2-11000-01 (ACCOUNT!      | S PAYABLE)          | \$1,631.50                                | \$0.0                                               | 0 DIRTY CORE SHIPMENT TO NAVISTAR - SUM OF DETAIL PROVIDED BY PART             | S DEPT NA     | VISTAR INC. (478) |
| HOB-1-30100-01 (DIRTY COP     | RE INVENTORY)       | \$0.00                                    | \$1,631.                                            | 0 DIRTY CORE SHIPMENT TO NAVISTAR - SUM OF DETAIL PROVIDED BY PART             | S DEPT        |                   |
| Double-Click to Select an Acc | ount                |                                           |                                                     |                                                                                |               |                   |
|                               |                     | the list from the part                    | s department and at                                 | tach the image to this JE so that you have s                                   | upporting     |                   |
|                               | documen<br>the mont | tation for this entry t<br>hly statement. | o be used for compa                                 | arison to the actual credit issued by the ma                                   | nufacturer on |                   |
|                               | documen<br>the mont | tation for this entry t<br>hly statement. | o be used for compa                                 | arison to the actual credit issued by the ma                                   | nufacturer on |                   |

# **SPECIFIC IDENTIFICATION MEHTOD STEP 3**

| Effe Use         Company CML Supplex Employee Bayel Barrier, DecAinst Joneton, Savie Workgoods Barriel Bapers Web Links Windows Scheduling Edu           DecK interactive Construction Cost InterConstruction Enter Net         Enter Scheduling         Edu           DecK interactive Construction Enter Scheduling         Enter Scheduling         Edu           DecK interactive Construction Enter Scheduling         Enter Scheduling         Edu           DecK interactive Construction Enter Scheduling         Enter Scheduling         Edu         Enter Scheduling         Edu           DecK interactive Construction Enter Scheduling         Enter Scheduling         Enter Scheduling         Edu (Scheduling)         Enter Scheduling         Edu (Scheduling)         Edu (Scheduling)           DecK interactive Construction Enter Scheduling         Edu (Scheduling)         Edu (Scheduling)         Edu (Schedu                                                                                                    | 🛞 RIMS         | SS.WinNet                                                                                                    | Star v7.0.0.750     | Enterprise:The Enterprise Comp                   | any:RIMSS Training     | Company (2) Lo          | cation:HOBBIT(             | ON (3)                 |                             |                       |                         |                 |              |
|----------------------------------------------------------------------------------------------------|----------------|----------------------------------------------------------------------------------------------------|---------------------|--------------------------------------------------|------------------------|-------------------------|----------------------------|------------------------|-----------------------------|-----------------------|-------------------------|-----------------|--------------|
| Note of the control of the control                    | <u>F</u> ile \ | /iew Co                                                                                                    | mpany <u>C</u> RM   | <u>Suppliers</u> <u>Employees</u> <u>Payroll</u> | Banking Fixed          | Assets <u>I</u> nventor | y <u>S</u> ervice <u>W</u> | holegoods <u>R</u> ent | al <u>R</u> eports Web Lini | ks Windows Scheduling | Help                    |                 |              |
| Sect and Finish Later Save Finished Recordition (Refers) Piet     Sect and Finished Recordition (Refers) Piet     Sect and Finished Recorditin (Refers) Piet     Sect and        |                | MSS WinNet                                                                                                    | tStar Chart of A    | Accounts DIRTY CORE INVENTORY                    | HOB-1-30100-01         | econciliation           |                            |                        |                             |                       |                         |                 | ×            |
| Jedect at account: Account: Month: Web 13000 01 DBTT CORE EventPOINT;     Sector Attempts devide dataset Statement Active Dataset: Statement Active Dataset: Statemen            | ₽<br>z Sav     | ve and Fini                                                                                                    | ish Later Save      | Finished Reconciliation Refresh                  | Print                  |                         |                            |                        |                             |                       |                         |                 |              |
| 2 - Select Statement Ending date:: Statement Ending Date:: [1:00]     Construction     Construction            | 1. S           | elect an ac                                                                                                    | count:              | Account: HOB-1-30                                |                        |                         |                            |                        |                             |                       |                         |                 |              |
| 2 best attalement educing data: Experime Bolder (19/50/2 1)<br>3 best chain of the top both at down on your attaleners, then your base elected all be terms for your attaleners, the difference field all be terms for your attaleners, the difference field all be terms for your attaleners, t | ē,             |                                                                                                    |                     | 100-1-30                                         | 100-01 (DIKTT COKE     |                         |                            |                        |                             |                       |                         |                 |              |
| 3. Bet a beginning and endry statement balance: #goining Balance: 19:00 4. Seckticet Breach bet balance: Market balance: #goining Balance: 19:00 4. Seckticet Breach textises the feet Statement Activity and your Selected Bare Insuitable arrow. 4. Bedforence textises the feet Statement Activity and your Selected Bare Insuitable arrow. 4. Bedforence textises the feet Statement Activity and your Selected Bare Insuitable arrow. 4. Bedforence textises the feet Statement Activity and your Selected Bare Insuitable arrow. 4. Bedforence textises the feet Statement Activity and your Selected Bare Insuitable arrow. 4. Bedforence textises the feet Statement Activity and your Selected Bare Insuitable arrow. 4. Bedforence textises the feet Statement Activity and Insuitable arrow. 4. Bedforence textises the feet Statement Activity and Insuitable arrow. 4. Bedforence textises text     | 2. S           | elect stater                                                                                                    | ment ending date:   | Statement Ending Date: 1/19/2012                 | 2                      | ×                       |                            |                        |                             |                       |                         |                 |              |
| 4. Sections for the licibios frast daw up on your statement. When you bave sected after them form your statement. The Ofference been the licibiosement Activity and your Statement. Activity or your statement. Activity or your statement and check the box corresponding to all of the dirty cores included in the shipment and check the box corresponding to the Journal Entry related to that shipment. And check the box corresponding to the Journal Entry related to that shipment. And check the box corresponding to the Journal Entry related to that shipment. The sum of the Net Activity in the top section of this screen will equil zero when you have all appropriate items checked. You can then click or your your statement will have the your statement with your your statement will yo        | 3. E           | inter a begi                                                                                                    | nning and ending    | statement balance: Beginning Balan               | ce: \$0.00             | E                       | Ending Balance:            | \$0.00                 |                             |                       |                         |                 |              |
| Deference between herk statumerik Authyre gloud       Deference gloud         Wets Statement Authyre gloud       Selected Items gloud       Deference gloud         Wets Statement Authyre gloud       Selected Items gloud       Deference gloud         Wets Statement Authyre gloud       Deference gloud       Pett Type       Nam,Ref.       Memo       Amount         Wets Statement Authyre gloud       Deference gloud       Pett Type       Nam,Ref.       Memo       Amount         Wets Statement Authyre gloud       Deference gloud       Pett Type       Nam,Ref.       Memo       Amount         Wets Statement Authyre gloud       Deference gloud       Pett Type       Nam,Ref.       Memo       Amount         Wets Utsf2012       61571/01-198       136726 FOS Document       Deference gloud       Pett Type       Nam,Ref.       Memo         Wetsf2etternt Memo       136727 FOS Document       136726 FOS Document       Pett Type       NameReference gloud       Pett Type       NameReference gloud       Pett Type       NameReference gloud       Pett Type       NameReference gloud       Pett Type       NameReference gloud       Pett Type       NameReference gloud       Pett Type       NameReference gloud       Pett Type       NameReference gloud       Pett Type       NameReference gloud       Pett Type       NameReference gloud <td>4. S</td> <td>elect items</td> <td>from the list below</td> <td>v that show up on your statement. W</td> <td>hen you have selecte</td> <td>d all the items from</td> <td>your statement,</td> <td></td> <td></td> <td></td> <td></td> <td></td> <td></td>                                                                                                    | 4. S           | elect items                                                                                                    | from the list below | v that show up on your statement. W              | hen you have selecte   | d all the items from    | your statement,            |                        |                             |                       |                         |                 |              |
| Net:         Bill Statement 48:thy:         Bill Statement 48:thy:         B                                                                                                    | ť              | he Differen                                                                                                    | ce between the N    | et Statement Activity and your Selec             | ted Items should be ze | ero.                    | ,                          |                        | 1                           |                       |                         |                 |              |
| Line Select Al         Date         Reference         Doc. *p         Doc. *p         Pay to the Order of         Intt. Type         Num.Ref.         Memo         Amount           0         0         1         0c. *p         Doc. *p         Pay to the Order of         Intt. Type         Num.Ref.         Memo         Amount           0         0         114/0212         631571/051-188         136726 POS Document         Intt. Type         Num.Ref.         Memo         Amount           0         0         114/0212         631571/051-188         136726 POS Document         Intt. Type         Num.Ref.         Memo         Amount           0         0         114/0212         631571/051-188         135726 POS Document         Intt. Type         Intt. Type         <                                                                                                    | N              | et Statemer                                                                                                    | nt Activity: \$0.0  | 0 Selected Iter                                  | ms: \$0.00             |                         | Difference:                | \$0.00                 |                             |                       |                         |                 |              |
| Date         Dec. #         Doc. Type         Pay to the Order of<br>ant. Type         Num.Ref.         Memo         Amount           Ø         0         11/6/2012         631571/C51-158         136726         POS Document         0         0         0         0         0         0         0         0         0         0         0         0         0         0         0         0         0         0         0         0         0         0         0         0         0         0         0         0         0         0         0         0         0         0         0         0         0         0         0         0         0         0         0         0         0         0         0         0         0         0         0         0         0         0         0         0         0         0         0         0         0         0         0         0         0         0         0         0         0         0         0         0         0         0         0         0         0         0         0         0         0         0         0         0         0         0         0         0                                                                                                    |                | Select                                                                                                    | t All               |                                                  |                        |                         |                            |                        |                             |                       |                         |                 |              |
| Image: Support Support         Image: Support Support         Image: Support Support                                             |                |                                                                                                    | Date                | A Reference                                      | Doc. # [               | Doc. Type               | Pay                        | to the Order of        | Pmt. Type                   | Num./Ref.             | Memo                    | Amount          | ^            |
| @       1/16/2012       631571C91-198       135726       POS Document         @       1/16/2012       631571C91-198       135726       POS Document         @       1/16/2012       631571C91-198       135726       POS Document         @       1/16/2012       631571C91-198       135726       POS Document         @       1/16/2012       631571C91-198       135726       POS Document         @       1/16/2012       631571C91-198       135726       POS Document         @       1/16/2012       831571C91-198       135726       POS Document         @       1/16/2012       831571C91-198       135726       POS Document         @       1/16/2012       831571C91-198       135727       POS Document         @       1/16/2012       83595498-198       135727       POS Document         @       1/16/2012       83595498-198       135727       POS Document         @       1/16/2012       4512-4006-899       135727       POS Document         @       1/16/2012       4512-4006-899       135727       POS Document         @       1/16/2012       4512-4006-899       135727       POS Document         @       1/16/2012       4512-4006-899 </td <td>₽</td> <td></td> <td></td> <td></td> <td></td> <td></td> <td></td> <td></td> <td></td> <td></td> <td></td> <td></td> <td></td>                                                                                                    | ₽              |                                                                                                    |                     |                                                  |                        |                         |                            |                        |                             |                       |                         |                 |              |
| Image: signal signal signa signal signal signal signal signal signal                                   |                | ×                                                                                                    | 1/16/2012           | 631571C91-198                                    | 136726 P               | OS Document             |                            |                        |                             |                       |                         |                 | \$20.00      |
| W       1/16/2012       63157/10-11-98       136726 POS Document         W       1/16/2012       63157/10-11-98       136726 POS Document         W       1/16/2012       63157/10-11-98       136726 POS Document         W       1/16/2012       63157/10-11-98       136726 POS Document         W       1/16/2012       63157/10-11-98       136726 POS Document         W       1/16/2012       83157/10-11-98       136727 POS Document         W       1/16/2012       834938949-138       136727 POS Document         W       1/16/2012       834938949-138       136727 POS Document         W       1/16/2012       45150-4008-999       136727 POS Document         W       1/16/2012       45150-4008-999       136727 POS Document         W       1/16/2012       45150-4008-999       136727 POS Document         W       1/16/2012       45150-4008-999       136727 POS Document         W       1/16/2012       45150-4008-999       136721 POS Document         W       1/16/2012       45150-4008-99       136721 POS Document         W       1/16/2012       45150-4008-99       136721 POS Document         W       1/16/2012       45150-4008-99       136712 POS Document         W <td></td> <td></td> <td>1/16/2012</td> <td>631571C91-198</td> <td>136726 P</td> <td>OS Document</td> <td></td> <td></td> <td></td> <td></td> <td></td> <td></td> <td>\$20.00</td>                                                                                                    |                |                                                                                                    | 1/16/2012           | 631571C91-198                                    | 136726 P               | OS Document             |                            |                        |                             |                       |                         |                 | \$20.00      |
| W       1/16/2012       631571C91-198       136726       POS Document         W       1/16/2012       631571C91-198       136726       POS Document         W       1/16/2012       631571C91-198       136726       POS Document         W       1/16/2012       531571C91-198       136726       POS Document         W       1/16/2012       Xx21247072PM8-1524AVISTR       136726       POS Document         W       1/16/2012       Xx21247072PM8-1524AVISTR       136726       POS Document         W       1/16/2012       49539694-152       136727       POS Document         W       1/16/2012       49539694-158       136727       POS Document         W       1/16/2012       49539694-159       136727       POS Document         W       1/16/2012       49539-496-99       136727       POS Document         W       1/16/2012       45152-4008-499       136727       POS Document         W       1/16/2012       45152-4008-499       136727       POS Document         W       1/16/2012       45152-4008-499       136727       POS Document         W       1/16/2012       45152-4008-499       136727       POS Document         W       1/16/2012                                                                                                    |                |                                                                                                    | 1/16/2012           | 631571C91-198                                    | 136726 P               | OS Document             |                            |                        |                             |                       |                         |                 | \$20.00      |
| Image: style style styl                                  |                | ×                                                                                                    | 1/16/2012           | 631571C91-198                                    | 136726 P               | OS Document             |                            |                        |                             |                       |                         |                 | \$20.00      |
| Image: State of the state of the state                                   |                | ×                                                                                                    | 1/16/2012           | 631571C91-198                                    | 136726 P               | OS Document             |                            |                        |                             |                       |                         |                 | \$20.00      |
| Image: Note of the state of the state o                                  |                | ×                                                                                                    | 1/16/2012           | 631571C91-198                                    | 136726 P               | OS Document             |                            |                        |                             |                       |                         |                 | \$20.00      |
| Image: system       Viscourse       Viscourse         Image: system       Viscourse       Viscourse       After each shipment and resulting Journal Entry, you will perform a reconciliation of the Dirty Core Inventory Account. Navigate to Banking>New>Reconciliation. On the account drop down, select the appropriate Dirty Core Inventory account for your location. Check all the boxes in the left hand margin corresponding to all of the dirty cores included in the shipment. The sum of the Net Activity in the top section of this screen will equal zero when you have all appropriate items checked. You can then click on Save Finished Reconciliation.         Image: Viscourse       Viscourse       Viscourse       Viscourse         Image: Viscourse       Viscourse       Viscourse       Viscourse         Image: Viscourse       Viscourse       Viscourse       Viscourse         Image: Viscourse       Viscourse       Viscourse       Viscourse         Image: Viscourse       Viscourse       Viscourse       Viscourse         Image: Viscourse       Viscourse       Viscourse       Viscourse         Image: Viscourse       Viscourse       Viscourse       Viscourse       Viscourse         Image: Viscourse       Viscourse       Viscourse       Viscourse       Viscourse         Image: Viscourse       Viscourse       Viscourse       Viscourse       Viscourse         Viscourse       Viscourse       Vis                                                                                                    |                | <b>M</b>                                                                                                    | 1/16/2012           | XK2124707QPMB-152-NAVISTR                        | 136740 P               | OS Document             |                            |                        |                             |                       |                         |                 | \$24.00      |
| Image: With 1/16/2012       384398(9:0:-198       136727       POS Document         Image: With 1/16/2012       38300(9:28-198       136727       POS Document         Image: With 1/16/2012       3886(1:69:18-198-198)       136727       POS Document         Image: With 1/16/2012       3886(1:69:18-198-198)       136727       POS Document         Image: With 1/16/2012       45150-4008-899       136727       POS Document         Image: With 1/16/2012       45150-4008-899       136712       POS Document         Image: With 1/16/2012       45150-4008-899       136712       POS Document         Image: With 1/16/2012       45150-4008-899       136712       POS Document         Image: With 1/16/2012       45150-4008-899       136712       POS Document         Image: With 1/16/2012       45150-4008-899       136712       POS Document         Image: With 1/16/2012       45150-4008-899       136712       POS Document         Image: With 1/16/2012       45150-4008-899       136712       POS Document         Image: With 1/16/2012       45150-4008-899       136712       POS Document         Image: With 1/16/2012       45150-4008-899       136712       POS Document         Image: With 1/16/2012       45150-4008-899       136712       POS Doc                                                                                                    | >              |                                                                                                    | 1/16/2012           | XK2124707QPMB-152-NAVISTR                        | 136740 P               | OS Document             |                            |                        |                             |                       |                         |                 | \$24.00      |
| Image: Wink2012       405300R928-198       136727       POS Document         Image: Wink2012       38662K913R-198       136727       POS Document         Image: Wink2012       38662K913R-198       136727       POS Document         Image: Wink2012       38662K913R-198       136727       POS Document         Image: Wink2012       45152-4008-899       136712       POS Document         Image: Wink2012       45152-4008-899       136712       POS Document         Image: Wink2012       45152-4008-899       136712       POS Document         Image: Wink2012       45152-4008-899       136712       POS Document         Image: Wink2012       45152-4008-899       136712       POS Document         Image: Wink2012       45152-4008-899       136712       POS Document         Image: Wink2012       45152-4008-899       136712       POS Document         Image: Wink2012       45152-4008-899       136712       POS Document         Image: Wink2012       45152-4008-899       136712       POS Document         Image: Wink2012       45152-4008-899       136712       POS Document         Image: Wink2012       45152-4008-899       136712       POS Document         Image: Wink2012       45162-008-899       13671                                                                                                    |                | <b>M</b>                                                                                                    | 1/16/2012           | 384395R94R-198                                   | 136727 P               | OS Document             | Aftor                      | aach chinn             | ant and recul               | ting lournal Entry    | vou will porform        | _               | \$20.00      |
| Image: With State 1918-198       136727       POS Document         Image: With State 1918-198       136727       POS Document         Image: With State 1918-1918       136727       POS Document         Image: With State 1918-1918       136727       POS Document         Image: With State 1918-1918       136727       POS Document         Image: With State 1918-1918       136727       POS Document         Image: With State 1918-1918       136727       POS Document         Image: With State 1918-1918       136712       POS Document         Image: With State 1918-1918       136712       POS Document         Image: With State 1918-1918       136712       POS Document         Image: With State 1918-1918       136712       POS Document         Image: With State 1918-1918       136712       POS Document         Image: With State 1918-1918       136712       POS Document         Image: With State 1918-1918       136712       POS Document         Image: With State 1918-1918       136712       POS Document         Image: With State 1918-1918       136712       POS Document       POS Document         Image: With State 1918-1918       136712       POS Document       POS Document       POS Document         Image: With State 1918-1918 </td <td></td> <td>×</td> <td>1/16/2012</td> <td>405300R92R-198</td> <td>136727 P</td> <td>OS Document</td> <td>Alter</td> <td>each shiph</td> <td>ient and resul</td> <td>ting Journal Entry</td> <td>, you will perform</td> <td>d</td> <td>\$10.00</td>                                                                                                    |                | ×                                                                                                    | 1/16/2012           | 405300R92R-198                                   | 136727 P               | OS Document             | Alter                      | each shiph             | ient and resul              | ting Journal Entry    | , you will perform      | d               | \$10.00      |
| Image: State of the state of the state                                   |                | <b>M</b>                                                                                                    | 1/16/2012           | 388616R91R-198                                   | 136727 P               | OS Document             | recon                      | iciliation of          | the Dirty Core              | e Inventory Accou     | nt. Navigate to         |                 | \$10.00      |
| Image: Marking Picture Reconcentration.       On the decount drop down, select the appropriate Dirty Core Inventory account for your location. Check all the boxes in the left hand margin corresponding to all of the dirty cores included in the shipment and check the box corresponding to the Journal Entry related to that shipment. The sum of the Net Activity in the top section of this screen will equal zero when you have all appropriate items checked. You can then click on Save Finished Reconciliation.         Image: Marking Picture Role Administrator       Marking Picture Role Administrator         Image: Marking Picture Role Administrator       Workstation: DALE-PC         Image: Role Administrator       Workstation: DALE-PC                                                                                                    |                | <b>M</b>                                                                                                    | 1/16/2012           | 388625R93R-198                                   | 136727 P               | OS Document             | Banki                      | ng>New>R               | econciliation               | On the account d      | ron down select t       | the             | \$10.00      |
| Image: SuperUser with state in the superUser with state in the superUser with state in the superUser with state in the state in the superUser with state in the state in the state in                                   |                | ×                                                                                                    | 1/16/2012           | 4515Q-4008-899                                   | 136712 P               | OS Document             | Duriki                     | 1.5                    |                             | on the account a      |                         |                 | \$15.00      |
| Image: State of the state of the state                                   |                |                                                                                                    | 1/16/2012           | 4515Q-4008-899                                   | 136712 P               | OS Document             | appro                      | opriate Dirt           | y Core Invento              | ory account for yo    | ur location. Check      | call the        | \$15.00      |
| Image: Market Market                                  |                | <b>M</b>                                                                                                    | 1/16/2012           | 4515Q-4008-899                                   | 136712 P               | OS Document             | boxes                      | s in the left          | hand margin                 | corresponding to a    | all of the dirty core   | es included in  | \$15.00      |
| Image: Market Market                                  |                |                                                                                                    | 1/16/2012           | 4515Q-4008-899                                   | 136712 P               | OS Document             | thod                       | ninmont an             | d chack tha h               | ov corresponding :    | to the Journal Ent      | ry related to   | \$15.00      |
| Image: Market Market                                  |                |                                                                                                    | 1/16/2012           | 4515Q-4008-899                                   | 136/12 P               | OS Document             | thesi                      | iipment an             | и спеск спе во              | ox corresponding      | to the Journal Entr     | ry related to   | \$15.00      |
| Image: Market Market                                  |                | ×                                                                                                    | 1/16/2012           | 4515Q-4008-899                                   | 136712 P               | OS Document             | that s                     | hipment. <sup>-</sup>  | The sum of the              | e Net Activity in th  | e top section of th     | nis screen will | \$15.00      |
| Image: Margin 1, 16/2012       4707Q-4008-899       13671       POS Document       Column 2C10 which you have an appropriate remiser elected. Four care there elected. Four care there elected. Four care t                                                                       |                | ×                                                                                                    | 1/16/2012           | 4515Q-4008-899                                   | 136712 P               | OS Document             | equa                       | zero wher              | you have all a              | annronriate items     | checked You can         | then click      | \$15.00      |
| Image: Market in the second construction in the second construction in the second co                     |                |                                                                                                    | 1/16/2012           | 47070-4008-899                                   | 136713 P               | OS Document             | Cquu                       |                        |                             |                       | checked. Tou can        |                 | \$15,00      |
| Image: Apple 2 in the second second seco                     |                |                                                                                                    | 1/16/2012           | 4707Q-4008-899                                   | 136713 P               | OS Document             | on Sa                      | ve Finished            | d Reconciliatio             | n.                    |                         |                 | \$15.00      |
| User: SuperUser Role: Administrator Workstation: DALE-PC Server: V3TRAIN Database: WinNetStarApp Key Stroke Entr                                                                                                    |                | Image: A state of the state of the state | 1/19/2012           |                                                  | 1728 J                 | ournal Entry            |                            |                        |                             |                       |                         |                 | (\$1.631.50) |
| User: SuperUser Role: Administrator Workstation: DALE-PC 🌸 Server: V3TRAIN Database: WinNetStarApp Key Stroke Entr                                                                                                    |                |                                                                                                    | 1/19/2012           | ZZRW 1073X-166-NAVISTR                           | 136779 P               | OS Document             |                            |                        |                             |                       |                         |                 | \$150.00     |
| User: SuperUser Role: Administrator Workstation: DALE-PC 😵 Server: V3TRAIN Database: WinNetStarApp Key Stroke Entr                                                                                                    |                |                                                                                                    |                     |                                                  |                        |                         |                            |                        |                             |                       |                         |                 |              |
|                                                                                                    | User: Su       | uperUser                                                                                                    |                     | Role: Administrato                               | r                      | Works                   | tation: DALE-PC            | :                      | 😵 Server: V3T               | RAIN                  | Database: WinNetStarApp | Key             | Stroke Entry |
| 🔼 🔲 📼 🔂 🦉 🖓 Labor Marcall O. 📫 Course Online des 👘 Where Card Labor 👘 Where Card Labor 👘 Where Card Labor 👘 Where Card Labor 👘 Where Card Labor 👘 Where Card Labor 👘 Where Card Labor 👘 Where Card Labor 👘 Where Card Labor Labor Labo                   |                |                                                                                                    | » 🥏                 | Jahan Missaaft O                                 | 0.45                   |                         | 16                         | Miles - C - 1          |                             |                       |                         |                 | 1            |

### **SPECIFIC IDENTIFICATION MEHTOD STEP 4**

If you are using the Specific Identification Method, the expected credit that you set up from the manufacturer may ultimately be different than the actual credit provided by the manufacturer so you will need to reconcile those when you receive your statement and make any necessary adjustments to those credits. If you have attached a scanned image of the detail of items shipped to each shipment Journal Entry (as suggested in Step 2 above), this reconciliation process will be much easier.

### **SPECIFIC IDENTIFICATION MEHTOD STEP 5**

Using the Specific Identification Method still requires the periodic verification of on hand quantities compared to system quantities. But if you are using this method, you can print a detail list of on hand quantities (like we did in step 1 above) to facilitate the counting process.

| ا ۱                                                                         | MMSS.WinNetStar v7.0.0.750 Enterprise:The Enterprise Company:RIMS                                               | S Training Company (2) Location                     | :HOBBITON (3)                           | 1000 C 1000 C 1000 C 1000 C 1000 C 1000 C 1000 C 1000 C 1000 C 1000 C 1000 C 1000 C 1000 C 1000 C 1000 C 1000 C |           |
|-----------------------------------------------------------------------------|----------------------------------------------------------------------------------------------------|-----------------------------------------------------|-----------------------------------------|----------------------------------------------------------------------------------------------------|-----------|
| <u>F</u> ile                                                                | e <u>V</u> iew Co <u>m</u> pany <u>C</u> RM <u>S</u> uppliers <u>E</u> mployees <u>P</u> ayroll <u>B</u> anking | g <u>F</u> ixed Assets <u>I</u> nventory <u>S</u> e | rvice <u>W</u> holegoods <u>R</u> ental | <u>R</u> eports Web Links Windows Scheduling <u>H</u> elp                                                       |           |
| Eas                                                                         | RIMSS WinNetStar Journal Entry - 1727                                                                           |                                                     |                                         |                                                                                                    | ×         |
| Y Nav                                                                       | Save and Close Save and New Void Print Create Reversing Entry Copy to New                                       |                                                     |                                         |                                                                                                    |           |
| igato                                                                       | General                                                                                                    |                                                     |                                         |                                                                                                    |           |
| 4                                                                           | Journal                                                                                                    |                                                     |                                         |                                                                                                    |           |
| Document Number: 1727 Journal Entry Date: 1/19/2012                         |                                                                                                    |                                                     |                                         |                                                                                                    |           |
| Memo: TO ADJUST DIRTY CORE INVENTORY TO ON HAND COUNT                       |                                                                                                    |                                                     |                                         |                                                                                                    |           |
| Balance: \$0.00                                                             |                                                                                                    |                                                     |                                         |                                                                                                    |           |
|                                                                             | Account                                                                                                    | Debit Amount                                        | Credit Amount                           | Memo                                                                                                    | Reference |
|                                                                             | HOB-8-59250-02 (INVENTORY VALUATION ADJUSTMENTS)                                                                | \$253.62                                            | \$0.00                                  | TO ADJUST DIRTY CORE INVENTORY TO ON HAND COUNT                                                                 | ·         |
|                                                                             | HOB-1-30100-01 (DIRTY CORE INVENTORY)                                                                           | \$0.00                                              | \$253.62                                | TO ADJUST DIRTY CORE INVENTORY TO ON HAND COUNT                                                                 | ·         |
|                                                                             | > Double-Click to Select an Account                                                                             |                                                     |                                         |                                                                                                    |           |
|                                                                             |                                                                                                    |                                                     |                                         |                                                                                                    |           |
|                                                                             |                                                                                                    |                                                     |                                         |                                                                                                    |           |
|                                                                             |                                                                                                    |                                                     |                                         |                                                                                                    |           |
|                                                                             |                                                                                                    |                                                     |                                         |                                                                                                    |           |
| Variances found in the count can be adjusted using a Journal Entry as seen  |                                                                                                    |                                                     |                                         |                                                                                                    |           |
| above. If you are writing down your dirty core inventory account due to     |                                                                                                    |                                                     |                                         |                                                                                                    |           |
| missing cores, you should immediately perform another reconciliation within |                                                                                                    |                                                     |                                         |                                                                                                    | 1         |
| the system (as we did in step 2) to check off this lowroal Entry and the    |                                                                                                    |                                                     |                                         |                                                                                                    |           |
| the system (as we did in step 5) to check on this Journal Entry and the     |                                                                                                    |                                                     |                                         |                                                                                                    |           |
|                                                                             | corresponding missing cores so that you will be able to produce an accurate                                     |                                                     |                                         |                                                                                                    |           |
|                                                                             | list of cores on hand as we did in step 1.                                                                      |                                                     |                                         |                                                                                                    |           |
|                                                                             |                                                                                                    |                                                     |                                         |                                                                                                    |           |
|                                                                             | This concludes the Specific Identification Method.                                                              |                                                     |                                         |                                                                                                    |           |
|                                                                             |                                                                                                    |                                                     |                                         |                                                                                                    |           |
|                                                                             |                                                                                                    |                                                     |                                         |                                                                                                    |           |